# Die Übernahme druckaufbereiteter Dateien in IDEA Prüfsoftware

**Roger Odenthal** 

## Inhaltsverzeichnis

|                      |                                                         | Seite |
|----------------------|---------------------------------------------------------|-------|
| 1                    | Daten versus Informationen                              | 3     |
| 2                    | Technik der Übernahme von Listendaten                   | 5     |
| 3                    | Übernahmefahrplan                                       | 5     |
| 3.1                  | Sichtprüfung                                            | 5     |
| 3.2                  | Konfiguration des IDEA-Übernahmeprogramms REPORT READER | 10    |
| 3.3                  | Vorbehandlung der Listendateien                         | 11    |
| 3.4                  | Die Gestaltung von Transfer-Schablonen                  | 11    |
| 3.4.1                | Erläuterungen zur verwendeten Beispieldatei             | 11    |
| 3.4.1.1              | Beschreibung der Druckliste                             | 11    |
| 3.4.1.2              | Lösungshinweise für die Übernahme                       | 12    |
| 3.4.2                | Die Erstellung der Transfer-Schablone                   | 13    |
| 3.5                  | Zusammenfassung Übernahme-Fahrplan                      | 18    |
| 4                    | Fragen und Antworten                                    | 19    |
| 5                    | Zusammenfassung                                         | 23    |
| Übungsaufgabe        |                                                         |       |
| Stichwortverzeichnis |                                                         |       |

# Hinweis

Die vorliegenden Unterlagen sind nicht für sich allein verständlich, sondern begleiten ein Seminar der Roger Odenthal Unternehmensberatung zum Einsatz computergestützter Prüfungstechniken im Revisionsbereich. Alle Rechte vorbehalten. Ohne Genehmigung des Autors ist es nicht gestattet, weder die beiliegenden Beispieldaten noch diese Dokumentation oder Teile davon zu vervielfältigen. Auch nicht für Unterrichtszwecke!

# 1 Daten versus Informationen

Für die Datenübergabe an IDEA Prüfsoftware stehen in den Ausgangssystemen der Buchhaltung häufig unterschiedlichste Alternativen zur Verfügung. In einer SAP R/3<sup>TM</sup> Umgebung sind diese z.B.

- · der Direktzugriff auf die Tabellen der Datenbank mittels ODBC-Technik,
- · das Auslesen einzelner Tabellen über Programmfunktionen der Buchhaltung,
- der Transfer von Daten aus verknüpften Tabellen mittels Query, QuickView oder GDPdU-Schnittstellen,
- die Informationsableitung aus Listen, die in Dateiform gespeichert wurden.

Bei nahezu allen Transferalternativen (bis auf Listendaten) werden die übernommenen Daten von einem "Satzbett" (Excel, SAP/AIS, XML, GDPdU/XML) begleitet und können ohne weiteren Aufwand in IDEA eingeladen werden. Ausschließlich Druckdateien verlangen demgegenüber die Gestaltung komplexer Übernahmemasken. Sie werden daher nur ungern als Datenbasis für die Prüfung herangezogen. Die Finanzverwaltung schließt für Zwecke der digitalen Betriebsprüfung sogar eine Bereitstellung von Druckdateien mit dem Argument aus, es handele sich um gefilterte Daten. Was ist von einer solchen Sicht zu halten?

| Format              | Integriertes<br>Satzbett | Externes<br>Satzbett | Bemerkung                                                                                             |
|---------------------|--------------------------|----------------------|----------------------------------------------------------------------------------------------------|
| Excel               | Ja                       |                      |                                                                                                    |
| dBase               | Ja                       |                      |                                                                                                    |
| Access              | Ja                       |                      |                                                                                                    |
| ASCII Delimited     | Ja                       |                      | Nachbearbeitung in IDEA erforderlich                                                                  |
| SAP/AIS             | Ja                       |                      | Daten aus SAP <sup>™</sup> Queries / QuickView                                                        |
| GDPdU-Schnittstelle |                          | Ja                   | INDEX XML – Achtung: eine direkte<br>Übernahme in IDEA ist nur mit Audicon-<br>Zusatzsoftware möglich |
| ODBC-Zugriff        | Ja                       |                      | Häufig ist nur die Übernahme aller Felder<br>mit kryptischen Feldbezeichnungen mög-<br>lich           |
| AS400 Dateien       |                          | Ja                   | als FDF-Datei (mit kryptischen Feldbe-<br>zeichnungen)                                                |
| Nettodaten          | nein                     | nein                 | Begleitpapier erforderlich                                                                            |
| Druckdateien        | nein                     | nein                 | Satzbett ergibt sich aus der Liste                                                                    |

Tabelle 1: Formate und Übernahmealternativen für IDEA Prüfsoftware

Bei einer ersten Betrachtung ist es zunächst verständlich, wenn sich ein Prüfer der Datenquelle zuwendet, die ohne weitere Anstrengungen in IDEA eingeladen werden kann. Dieses trifft in der Regel für Tabellendaten, die sich durch einfache, flache Strukturen auszeichnen, zu. Häufig wird dabei aber übersehen, dass "Daten" und "Informationen" einen ganz unterschiedlichen Ausgangspunkt für nachfolgende Analysen bieten.

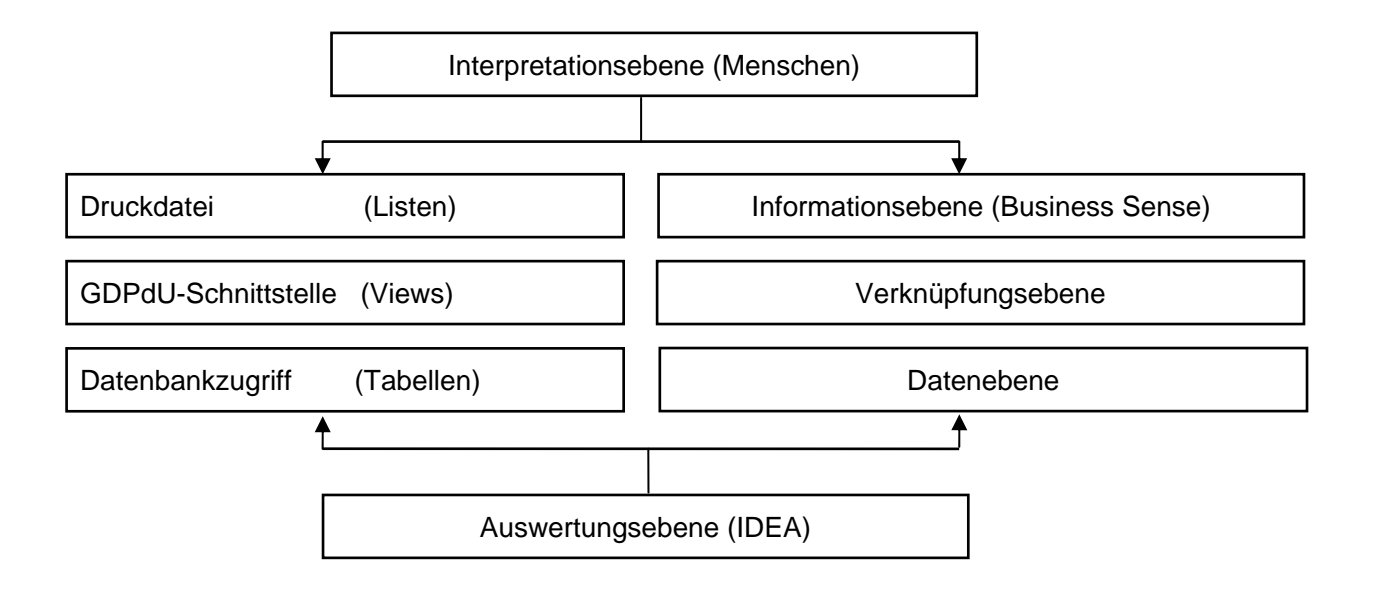

Bild 1: Informationsdichte auf dem Weg von "Daten" zu "Listen"<sup>1</sup>

Der fachliche Anwender einer EDV-gestützten Vorgangsverarbeitung setzt sich in seiner Funktion als Buchhalter, Controller oder Einkäufer primär mit *Informationen* auseinander, die ihm systemseitig in Form von Kontenblättern, Rückstandslisten, Journalen oder Liquiditätsübersichten auf dem Bildschirm zur Verfügung gestellt werden. Diesem Gedanken folgend, findet hier auch der Prüfer den idealen Ansatz für seine Auswertungen. Er bewegt sich dann auf der Listenebene.

Die Daten einer Buchhaltung werden demgegenüber innerhalb der zugehörigen Datenbank weitgehend ohne Rücksicht auf das Informationsbedürfnis der Anwender *unter rein technischen Gesichtspunkten* abgespeichert. Hierbei stehen die Vermeidung von Datenredundanzen, Leistungsgesichtpunkte und die Gewährleistung von Mehrsprachigkeit der Software im Vordergrund. Diese führt dazu, dass zusammengehörige Informationsbereiche auf unterschiedlichste Tabellen verteilt werden. Ein digitaler Beleg wird aufgeschlüsselt als Belegkopf mit vielfältigen Belegsegmenten gespeichert. Die Bezeichnungen, z.B. zu Konten oder Belegarten findet sich getrennt von deren sonstigen Informationen. Dem Prüfer wird bei einem Zugriff auf Datenebene daher abverlangt, zunächst alle benötigten Tabellen zu finden und diese in seiner Prüfsoftware über korrespondierende Schlüsselfelder zu einer verarbeitungsfähigen Ausgangsdatei zusammenzuführen. Zusätzlich ist es erforderlich, die in Listen bereits enthaltene Aufbereitungslogik (Business Sense)

- Wie wird gebucht?
- · Berücksichtigung von Erfassungs- und Stornobelegarten
- Interpretation von Vorzeichen und Satzarten
- · Wie erfolgen Periodenabgrenzungen und Auszifferungen?

innerhalb von Prüfsoftware nachzuführen, um zu interpretationsfähigen Ergebnissen zu gelangen.

Es gibt somit zahlreiche und gute Argumente für den Zugriff auf Druckdateien! Leider verhält sich der Aufwand für den Import in IDEA jeweils umgekehrt proportional zur Informationsdichte der Ausgangsdaten. Tabellen sind einfach, Listen in der Regel schwierig zu übernehmen.

Die weiteren Ausführungen setzen sich mit den Problemen des Listenimports auseinander und zeigen, wie sich mit Hilfe eines strukturierten Übernahmeverfahrens viele Fehlerquellen umgehen lassen. Die praktische Darstellung erfolgt mit Hilfe des in IDEA 2004 integrierten REPORT READER. Anwender von IDEA 2002 wird für Darstellungen zu dem dort abweichenden Werkzeug DA-TAIMPORT der ebenfalls von uns erhältliche Leitfaden "Übernahme von Druckdateien 2006" empfohlen.

<sup>&</sup>lt;sup>1</sup> vergl. Odenthal, Prüfsoftware im Einsatz, DATEV Fachverlag, Nürnberg 2006

# 2 Technik der Übernahme von Listendaten

IDEA Prüfsoftware verarbeitet "flache" Dateien mit fester Feld- und Satzlänge. Hierarchisch aufgebaute Listendaten sind vor der Datenanalyse zunächst in eine entsprechende Struktur zu überführen.

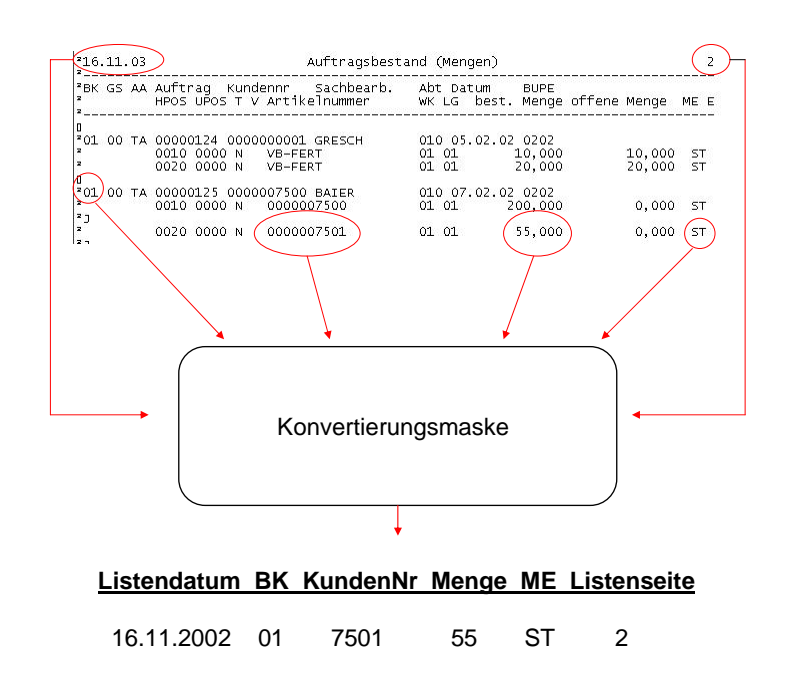

Bild 2: Beispiel für die Umwandlung einer Listendatei in eine flache Struktur (Tabellenformat)

Dieses erfolgt mittels so genannter "Konvertierungsmasken". Hierbei handelt es sich um Schablonen mit einer durch den Anwender erstellten Beschreibung ausgewählter Listenspalten (horizontale Auswahl) und –zeilen (vertikale Auswahl), welche ergänzt wird um Informationen, die aus weiteren Listenbereichen, z. B. Überschriftszeilen, entstammen.

# 3 Übernahmefahrplan

# 3.1 Sichtprüfung

Die Erstellung funktionierender Konvertierungsmasken für Listendaten ist – je nach Aufbau und Struktur der zugrunde liegenden Druckdatei – ein außerordentlich aufwändiger und schwieriger Prozess, in dessen Verlauf bereits kleine Fehler zu *Fehlkonvertierungen von Zahlenfeldern* führen können. Diese fallen in einem mehrere tausend Seiten umfassenden Listenbestand lediglich dann auf, wenn eine *abstimmbare Summe* für ein vorgegebenes Listenfeld vorliegt. Es empfiehlt sich daher bereits bei der Generierung der entsprechenden Listen sowohl ein *Deckblatt* mit den Auswahlkriterien, als auch ein *Summenblatt* anzufordern oder zu erzeugen.

Die *Sichtprüfung* einer im Datenformat übergebenen Liste kann anschließend mit Hilfe jedes gängigen Editors erfolgen. Überzeugen Sie sich zunächst vom Vorhandensein des Deck- sowie des Summenblattes.

In einem weiteren Schritt sollte sich das Augenmerk auf den Aufbau der Liste richten. Dieser, insbesondere seine Regelmäßigkeit ist Grundlage der Beurteilung, ob und ggf. mit welchem Aufwand die Druckdatei in Prüfsoftware übernommen werden kann. Auf folgende Probleme ist zu achten:

• Drucksteuerzeichen

Hervorhebungen, Fettschriften oder Einrückungen werden häufig mittels an den Drucker übersandter Sonderzeichen erzeugt. Für gedruckte Listen ist dieses unproblematisch. Wird eine gleiche Liste jedoch im Dateiformat ausgegeben, so beanspruchen diese Steuerzeichen im Datenstrom Platz und beeinflussen die Regelmäßigkeit der Listendarstellung sowie deren Übernahmefähigkeit.

| TA1BCI10; CL3; CS104; L16^0D^0A16.11.03 |    |            | Auftragsbest                                               | and (Mei                 | ngen)                |       |      |
|-----------------------------------------|----|------------|------------------------------------------------------------|--------------------------|----------------------|-------|------|
| ²ВК<br>2                                | GS | <b>A</b> A | Auftrag Kundennr Sachbearb.<br>HPOS UPOS T V Artikelnummer | Abt Datum<br>WK LG best. | BUPE<br>Menge offene | Menge | ME E |
| 0<br>201<br>21                          | 00 | ТА         | 00000108 0000007500 BAIER<br>0010 0000 N 0000007501        | 010 08.01.02<br>01 ××    | 0102<br>15,000       | 0,000 | ST   |

Bild 3: Drucksteuerzeichen in einer Listendatei

IDEA (Report Reader) beinhaltet nicht die Möglichkeit, entsprechende Drucksteuerzeichen zu eliminieren. Es empfiehlt es sich daher, diese mit Hilfe eines Windows-Editors (Notepad, Editor) zu beseitigen. Treten entsprechende Sonderzeichen vielfältig und an unterschiedlichsten Stellen einer Liste auf, scheidet diese Lösung häufig aus. In der Regel ist diese Datei in der vorliegenden Form dann für eine Übernahme ungeeignet.

Zeichensatz

Ein eher lästiges Merkmal erzeugter Druckdateien besteht in der Verwendung des Standard-ASCII-Zeichensatzes, wohingegen gängige Windows-Programme, so auch IDEA 2004, das Windows-ANSI-Format verwenden.

| 827107 | Z-L, nder bank | Bank-Austria | Kreditlimit        |
|--------|----------------|--------------|--------------------|
|        | Salzburg       |              | Versicherungslimit |

Bild 4: Darstellung von ASCII-Sonderzeichen in der Windows-ANSI-Darstellung

Auswirkungen haben die unterschiedlichen Zeichensätze, insbesondere auf deutschsprachige Sonderzeichen, welche unrichtig angezeigt werden. Ist eine richtige Schreibweise von Interesse, so sollte der in IDEA (Report Reader) vorhandene Schalter zur Einstellung des Zeichensatzes verwendet werden.

#### Unregelmäßige Zeilenstruktur

Informationen, die – wie in unserem Beispiel "Mahnstufe" – nur für spezielle Datensätze von Bedeutung sind und nur dort auftauchen, können lediglich dann in die zu erzeugende Datenbankdatei übernommen und richtig zugeordnet werden, wenn bei den weiteren Positionen eine Leerzeile als Platzhalter für den fehlenden Eintrag verwendet wird.

|                                |                                                          | - Faerrikerts-vurschau Deb                   | ntoren 9                       |  |  |
|--------------------------------|----------------------------------------------------------|----------------------------------------------|--------------------------------|--|--|
| 862001                         | Remag & Preis Kreditlimit<br>Salzburg Versicherungslimit |                                              |                                |  |  |
| L <u>etzte Ma</u><br>Mahnstufe | hnung 22.11.0                                            | 2                                            |                                |  |  |
|                                | o                                                        | Ffene Posten per 28.11.02                    |                                |  |  |
| BK GB                          | O f f e n<br>Insgesamt                                   | ! Fae<br>!bis 8 Tage bis 3                   | ellig<br>30 Tage ueber 30 Tage |  |  |
| ! 01 ** !<br>! 01 02 !         | 6.383.445,00<br>6.383.445,00                             | ! 5.846.181,00 ! 466<br>! 5.846.181,00 ! 466 | i.639,00 ! !<br>i.639,00 ! !   |  |  |
| 28.11.02                       | OP                                                       | - Faellikeits-Vorschau Deb                   | itoren 10                      |  |  |
| 862003                         | BUNDESZENTRALE<br>VERSICHERUNGEN<br>Salzburg             | Kreditlimit.<br>Versicherung                 | <br>jslimit                    |  |  |
| Letzte Ma                      | .hnung 05.03.9                                           | L                                            |                                |  |  |
|                                | 0                                                        | Ffene Posten per 28.11.02                    |                                |  |  |
| BK GB                          | 0 f f e n<br>Insgesamt                                   | ! Fae<br>!bis 8 Tage bis 3                   | 1]ig<br>30 Tage ueber 30 Tage  |  |  |
| ! 01 ** !<br>! 01 02 !         | 15.643.790,00<br>15.643.790,00                           |                                              |                                |  |  |

Bild 5: Druckdatei mit sich ändernder Zeilenstruktur (Mahnstufe)

Ist dies nicht der Fall, so sollte zunächst kritisch überlegt werden, ob dieses Merkmal für die Prüfung zwingend erforderlich ist oder weggelassen werden kann. Ist ersteres der Fall müssen getrennte Schablonen (mit und ohne Merkmal) erstellt und zwei Dateien übernommen werden. In IDEA kann später eine Zusammenführung erfolgen, wie an einem später folgendem Beispiel dargestellt wird..

## Unregelmäßige Struktur innerhalb der Listenspalten

Listendaten sind nur dann ordnungsgemäß zu konvertieren, wenn sie hinsichtlich der Spalten eine feste und einheitliche Struktur aufweisen. Hier treten Probleme häufig dadurch auf, dass bei der Überführung einer ausdruckbaren Liste in Dateiform einzelne Bytes verloren gehen bzw. variable Zeilenumbrüche oder Sonderzeichen eingesteuert werden.

| 216.11.03 Auftragsbestar                                                                                                    | nd (Mengen)                                                     | 2           |    |
|----------------------------------------------------------------------------------------------------|-----------------------------------------------------------------|-------------|----|
| <sup>2</sup> BK GS AA Auftrag Kundennr Sachbearb.<br><sup>2</sup> HPOS UPOS T V Artikelnummer                                         | Abt Datum BUPE<br>WK LG best. Menge offene Menge M              | <br>1E E    |    |
| 0<br>2<br>201 00 TA 00000124 000000001 GRESCH<br>2 0010 0000 N VB-FERT 01<br>2 0020 0000 N VB-FERT                                    | 010 05.02.02 0202<br>01 10,000 10,000 ST<br>01 01 20,000 20,000 | ST          |    |
| <sup>2</sup> 01 00 TA 00000125 0000007500 BAIER<br><sup>2</sup> 0010 0000 N 0000007500<br><sup>2</sup> >:,::?# 0020 0000 N 0000007501 | 010 07.02.02 0202<br>01 01 200,000 0,000<br>01 01 55,000        | sт<br>0,000 | ST |

Bild 6: Listendatei mit Spaltenverschiebungen

Der vorstehend geschilderte Sachverhalt führt zu einer falschen Übernahme numerischer Informationen. Bei kleineren Verschiebungen sind ggf. Korrekturen mit einem Editor möglich; größere Änderungen jedoch selten lohnend.

## • Fehlende oder nachgeordnete Bezugspunkte

80 % aller Listendaten weisen einen hierarchischen Aufbau auf, bei dem z. B. auf eine Kontonummer und –bezeichung eine Reihe von Buchungen folgt. Eine Zusammenführung dieser Informationen ist ausschließlich dann möglich, wenn sich eine so genannte Kopfinformation an gleichen, wiederkehrenden Merkmalen definieren lässt. Hierbei kann es sich alternativ um Nummern-, Ziffernfolgen, Leerstellen oder Bezeichnungen (bzw. beliebige Kombinationen) handeln.

Ist kein eindeutiges Merkmal vorhanden, so wird sich die Zuordnung erfahrungsgemäß als schwierig gestalten.

| 210              | 5.1      | 1.9      | 3      | OP                          | •  | Faellike | its-Vo    | rschau D             | ebit        | oren          |           |    |      | 3      |
|------------------|----------|----------|--------|-----------------------------|----|----------|-----------|----------------------|-------------|---------------|-----------|----|------|--------|
| 29<br>2<br>2     | 000      | 001:     | 2      | griesbach gmbh<br>karlsruhe |    |          | (Kr<br>Ve | editlimi<br>rsicheru | t<br>ingsl  | imit          | $\supset$ |    |      |        |
| 2                |          |          |        | 0                           | ff | ene Post | en per    | 16.11.9              | 93          |               |           |    |      |        |
| 2                | вк       | GB       |        | O f f e n<br>Insgesamt      | 1  | bis 8    | Tage      | F a<br>bis           | e 1<br>30   | l i g<br>Tage | ueber     | 30 | Tage |        |
| 2 1 2 1          | 01<br>01 | **<br>00 | :<br>; | 10.000,00<br>10.000,00      | !  |          |           | ;                    |             |               | ;         |    |      | :<br>; |
| 210              | 5.1      | 1.9      | 3      | OP                          |    | Faellike | its-Vo    | rschau D             | ebit        | oren          |           |    |      | 4      |
| 29)<br>29)<br>2  | 000      | 001      | 4      | Wicht Willi<br>Gartenstadt  |    |          | Kr        | editlimi<br>rsicheru | t<br>ingsl  | <br>imit      | $\supset$ |    |      |        |
| 2<br>2<br>2<br>2 |          |          |        | 0<br>Offen                  | ff | ene Post | en per    | 16.11.9<br>F a       | 93<br>1 e 1 | 1 i g         |           |    |      |        |
| 2<br>2           | BK       | GB       |        | Insgesamt                   | 1  | bis 8    | Tage      | bis                  | 30          | Tage          | ueber     | 30 | Tage |        |
| 2 •<br>2 •       | 01<br>01 | **       | 1      | 4.916.984,44<br>711.670,84  | 1  |          |           | :                    |             |               | !         |    |      | 1      |

Bild 7: Zuordnungsmerkmal (Bezugspunkt) "Kreditlimit"

Ein vergleichbares Problem kann auftauchen, wenn das zugehörige Gruppenmerkmal erst in einer die Einzelpositionen abschließenden Summenzeile erscheint (Summe Konto XYZ). IDEA kann "Fußzeilen" nur in Verbindung mit einem Seitenumbruch identifizieren. Diese Option ist selten dazu geeignet, nachgeordnete Informationen vorherigen Einzelpositionen zuzuordnen. In diesen Fällen empfiehlt sich bereits während der Sichtprüfung kritisch zu hinterfragen, ob die Liste in der vorgegebenen Form für eine Übernahme geeignet ist.

## • Dezimal- und Tausenderabtrennung

Während der Sichtprüfung sollte zusätzlich bei numerischen Feldern eine Kontrolle dahingehend erfolgen, welche Dezimal- und Tausendertrennzeichen (, / .) jeweils verwendet werden. Korrespondieren die Einstellungen des Übernahmeprogramms nicht mit den numerischen Darstellungen in der zugrunde liegenden Datei, kann dies zu fehlerhaften Konvertierungen führen.

#### Mehrzeilige Datenblöcke

Informationen, die sich regelmäßig und gleich bleibend über mehrere Listenzeilen verteilen, können in einer Transferschablone blockweise berücksichtigt werden.

| 15.09.95                         | ANLAGEN                                    | I - G I T T E        | R Handelsrecht             | 2                                              |
|----------------------------------|--------------------------------------------|----------------------|----------------------------|------------------------------------------------|
| AHK-Jahresbeg.<br>Afa-Jahresbeg. | Zugang<br>Afa des Jahres<br>Afa Nachaktiv. | Abgang<br>Afa Abgang | Umbuchung<br>Afa Umbuchung | aktuelle AHK<br>kumulierte Afa<br>Zuschreibung |
| Buchwert.JBeg.                   | Nachaktivierg.                             | Anzahlungen          | InvZuschuss                | akt. Buchwert                                  |

BUKRS 01 SBKTO 00001000 KLASSE 0100 STATUS A

Bis Buch.Per. 16.95

| 00001005 | 000 10   | 95 9111 | 0500      | FAUIS         |        |           |
|----------|----------|---------|-----------|---------------|--------|-----------|
|          | 10.000,0 | 9       | 0,00      | 0,00          | 0,00   | 10.000,00 |
|          | 6.333,0  | 9-      | 2.000,00- | 0,00          | 0,00   | 8.333,00- |
|          | 3.667,0  | 9       | 0,00      | 0,00          | 0,00   | 1.667,00  |
| 00001005 | 001 1    | 95 9111 | 0500      | NACHAKTIVIERU | NG     |           |
|          | 8.771,93 | 3       | 0,00      | 0,00          | 0,00   | 8.771,93  |
|          | 5.262,93 | }-      | 1.754,00- | 0,00          | 0,00   | 7.016,93- |
|          | 3.509,0  | 9       | 0,00      | 0,00          | 0,00   | 1.755,00  |
| 00001007 | 000 10   | 91 9112 | 1000      | TEST RAKOPL01 | FUER R | łG        |
|          | 9.700,0  | 9       | 0,00      | 0,00          | 0,00   | 9.700,00  |
|          | 2.991,0  | 9-      | 970,00-   | 0,00          | 0,00   | 3.961,00- |
|          | 6.709,0  | 9       | 0,00      | 0,00          | 0,00   | 5.739,00  |

Bild 8: Zeilenblöcke mit jeweils vier Zeilen

Diese setzt jedoch voraus, dass entsprechende Zeilenblöcke nicht durch Zeilenumbrüche getrennt werden. Ist dieses der Fall, so müssen entweder die Zeilenumbrüche mit einem Editor entfernt oder die Einzelzeilen, ausgehend von der untersten Detailzeile jeweils als Kopfzeilen identifiziert und zugeordnet werden.

Fassen wir noch einmal Zusammen. Eine Listendatei sollte erst dann in IDEA zur Erstellung einer Transferschablone eingeladen werden, wenn man sich vor ab genau über Aufbau und Struktur der Liste informiert hat. Worauf ist zu achten?

- Deck-/Auswahl- und Summenblätter vorhanden?
- Abstimmsummen erkennbar?
- Drucksteuerzeichen zu eliminieren?
- Unregelmäßige Zeilenstrukturen?
- Umlaute lesbar (Zeichensatz)?
- Art der Dezimal- und Tausenderabtrennung
- · Fehlende oder nachgeordnete Bezugspunkte (Anker)?
- Verschiebungen in Listenspalten?
- · Seitenumbrüche zwischen mehrzeiligen Datenblöcken?

Die im Rahmen der Sichtprüfung gewonnenen Erkenntnisse verhindern oftmals im Vorfeld die Arbeit an einer Listendatei, die für eine Übernahme nicht geeignet ist. Sie sollte daher sorgfältig erfolgen.

# 3.2 Konfiguration des IDEA-Übernahmeprogramms REPORT READER

Ein Teil der bei der Sichtprüfung gewonnenen Erkenntnisse können nunmehr bei der Konfiguration des IDEA-Übernahmeprogramms (Report Reader) berücksichtigt werden. Insbesondere betrifft dieses die Einstellung von Zeichensatz und Dezimaltrennzeichen.

Zunächst wird der IDEA-Importassistent aufgerufen, sobald eine Druckdatei zu übernehmen ist. Von dort aus führt der Menüpunkt

Datei

Eigenschaften

weiter.

| -<br>Eigenschaften                                                                                                    | ×                      |
|----------------------------------------------------------------------------------------------------|------------------------|
| Währungssymbol: €                                                                                                    | OK                     |
| Dezimalzeichen:                                                                                                    | Abbrechen              |
| Tausendertrennzeichen:                                                                                                    | Hilfe                  |
| Seitenumbrüche                                                                                                    |                        |
| Seitenumbruch nach jeweils 1 Zeilen                                                                                                    |                        |
| Einschlusszeichen                                                                                                    |                        |
| 🔲 Bei Text Einschlusszeichen wird Groß- und Kleinschreibung berüc                                                                                              | ksichtigt              |
| Jahrhundert<br>Alle Daten größer als der definierte Wert werden als ein 19xx Datum b<br>Alle anderen Daten werden als 20xx behandelt.<br>Jahrhundertgrenze: 30 | ehandelt.              |
| Dateityp                                                                                                    |                        |
| ANSI: Diese Datei wurde von einer MS Windows basierten Anwer                                                                                                   | ndung erstellt         |
| C ASCII: Diese Datei wurde von einer DOS basierten Anwendung er                                                                                                | stellt                 |
| Kurzform des Datums<br>Januar: JAN April: APR Juli: JUL Okto<br>Februar: FEB Mai: MAI August: AUG Novem                                                        | ober: OKT<br>ober: NOV |
| Marz. Minz Jurn. Jurn September. SEP Dezen                                                                                                    |                        |

Bild 9: Einstellungen in IDEA 2004 / Report Reader

Auswählbar sind sowohl das Dezimaltrennzeichen, als auch der verwendete Zeichensatz (ASCII, wenn Umlaute in Windows nicht richtig dargestellt werden) und die Form des Datums.

# 3.3 Vorbehandlung der Listendateien

Sind bereits im Rahmen der Sichtprüfung Drucksteuerzeichen, die zu eventuellen Verschiebungen führen, festgestellt worden und hat man sich dennoch entschlossen, die entsprechende Datei für eine Datenkonvertierung zu verwenden, so ist eine entsprechende Vorbehandlung für die Ausgangsdatei notwendig. Da IDEA 2004 nicht über die Möglichkeit verfügt, entsprechende "Säuberungen" vorzunehmen, bedient man sich hier sinnvoller Weise eines *externen Editors* sowie der dort vorhandenen Option "Suchen/Ersetzen".

| 📑 RFDSAL05 - Editor                                              |                                                         |                                |
|------------------------------------------------------------------|---------------------------------------------------------|--------------------------------|
| Datei Bearbeiten Format Ansicht ?                                |                                                         |                                |
| 2 <br>2                                                          | Ersetzen                                                | <u>?</u> ×                     |
| 2                                                                | Suchen nach: ^1BCl10;CL3;CS104;Ll6^0D^0A                | Weitersuchen                   |
| 2                                                                | Ersetzen mit:                                           | Ersetzen                       |
| * !<br>2  <br>2                                                  |                                                         | Alle ersetzen                  |
| 2                                                                | Groß /Kleinschreibung beschten                          | Abbrechen                      |
| <pre>2<br/>2<br/>2! OK _ NO16 Transakt 2.</pre>                  | Tel diop-relense neibung beachten                       | 1 -38320                       |
| -'<br><sup>2</sup> ^1BCI10;CL3;CS104;LI6^0D^<br>1<br>2           | 0A16.11.93 *** Debit                                    | coren – Online-Saldenliste *** |
| <sup>2</sup> BK GJ Vortrags-Saldo P<br><sup>2</sup> Vortrag = SV | er.Summe-Soll Per.Summe-Haben<br>/ Periode = 01.93 - 12 | Endsaldo<br>2.93               |
| 90000011 NEEF<br>201 93 0,00                                     | Karlsruhe<br>1.160,86 1.140,00                          | 20,86                          |

Bild 10: Korrektur von Drucksteuerzeichen mittels eines Windows-Editors

## 3.4 Die Gestaltung von Transfer-Schablonen

#### 3.4.1 Erläuterungen zur verwendeten Beispieldatei

#### 3.4.1.1 Beschreibung der Druckliste

Es ist eine Lagerbestandsliste zu übernehmen, deren einzelne Lagermengen und –werte für jede Materialposition getrennt nach Lagerorten zur Verfügung gestellt werden.

| (28.11.02)_Datum      |                     | LA             | G E R -  | BESTAE  | ENDE         |  |
|-----------------------|---------------------|----------------|----------|---------|--------------|--|
| L We Material         | Lg Material-        | Mat-           | La       | Lager-  | Lagerwert in |  |
| K rk nummer           | or kurztext         | Klasse         | me       | bestand | Hauswaehrung |  |
| 01 PROKI <b>Firma</b> | Summenposit         | tionen         |          |         |              |  |
| (01 111005            | ** Zweileiterabspar | nnsch 111      | ST )     | 11,000  | 2.421,81     |  |
| 365                   | ្រម                 |                | 20       | 9,000   | 1.981,48     |  |
|                       | 11                  |                |          | 0,000   | 0,00         |  |
|                       | 12 EINZEIPOSITI     | onen           |          | 0,000   | 0,00         |  |
|                       | (30                 |                | CARACT A | 2,000   | 440,33       |  |
| 01 111011             | ** Aufh∎nge∎se M20  | <b>320 111</b> | ST       | 33,000  | 3.126,40     |  |
|                       | 00                  |                |          | 15,000  | 1.421,09     |  |
|                       | 10                  |                |          | 13,000  | 1.231,61     |  |
|                       | 11                  |                |          | 0,000   | 0,00         |  |
|                       | 12                  |                |          | 4,000   | 378,96       |  |
|                       | 21                  |                |          | 0,000   | 0,00         |  |
|                       | 30 ASCII-Zeici      | hensatz        |          | 1,000   | 02,74        |  |
|                       | 31                  |                |          | 0,000   | 0,00         |  |
| 01 111012             | ** Aufh∎nge∎se M20  | (455 111       | ST       | 16,000  | 2.621,23     |  |
|                       | 00 <u> </u>         |                |          | 15,000  | 2.457,40     |  |

Bild 11: Darstellung der zu übernehmenden Listendatei

Zusätzlich werden die entsprechenden Werte je Artikelposition mit einer Summenzeile (\*\*) zusammen gefasst. Diese *Summenzeile* beinhaltet (als einzige) die jeweiligen *Materialnummern, -texte -klassen* sowie die *Mengeneinheiten*. Die Liste kann verschiedene Buchungskreise (Firmen) beinhalten, die am Anfang jeder Seite aufgeführt sind. Die *Seitenüberschrift* verfügt am linken Rand über das *Listendatum*. Rechts steht die jeweilige *Listenseite*. Es wird der ASCII-Zeichensatz (unleserliche Umlaute) verwendet und das Dezimaltrennzeichen ist ein Komma.

# 3.4.1.2 Lösungshinweise für die Übernahme

In einem ersten Schritt sollte in den Einstellungen des Report Readers auf den ASCII-Zeichensatz umgestellt werden.

Dateityp
 C ANSI: Diese Datei wurde von einer MS Windows basierten Anwendung erstellt
 SCII: Diese Datei wurde von einer DOS basierten Anwendung erstellt

Bild 12: Umstellung des Zeichensatzes aus ASCII

Für die nachfolgende Bearbeitung ist es dann notwendig festzulegen, auf welcher Ebene der Listendaten "Spalten" zu definieren sind. Soweit eine Analyse der Materialmengen je Lagerort erfolgen soll, wäre dieses die *niedrigste hierarchische Ebene*. Dieser können Lagerort, -menge und –wert entnommen werden. Die Werte der Summenposition müssen hingegen von einer Übernahme ausgeschlossen werden, da ansonsten doppelte Werte in die Bearbeitung eingingen.

Den Lagermengen- und -werten je Lagerort sind in einem weiteren Schritt die Informationen zur *Identifikation der einzelnen Lagerposition*, wie z. B. Materialnummer, Materialtext und Mengeeinheit zuzuordnen. Diese können der *artikelbezogenen Summenzeile* als so genannte Kopfzeile/Kopffeld entnommen werden. Ein eindeutiges Auswahlkriterium für die entsprechende Kopfzeile findet sich Günstigerweise in den beiden Sternen (\*\*), durch die eine jeweilige Summenzeile gekennzeichnet ist.

Die weitere Zuordnung der *Firmenbezeichnung* (PROKI) muss aus einer wiederum *höher angeordneten hierarchischen Ebene* folgen. Gleiches gilt für das Datum der Listenerstellung, soweit es in die Einzelpositionen mit übernommen werden soll. Da diese Informationen – regelmäßig – als sechszeiliger Zeilenblock mit Beginn einer neuen Listenseite auftreten, kann dieser gesamte Zeilenblock als weiterer Kopfbereich definiert werden. Als Bezugspunkt für dessen Identifikation wird die Seitenüberschrift "LAGER-BESTAENDE" verwendet. Hiernach können aus der ersten Zeile dieses Zeilenblocks das Listendatum und aus der letzten Zeile dieses Zeilenblocks die Firma entnommen und den Wertepositionen angehangen werden.

Zuletzt ist es notwendig, sich Gedanken über ein *geeignetes Selektionskriterium für die spaltenbe*zogenen Einzelpositionen (Mengen und Werte je Lagerort) zu finden. Da alle Wertefelder (auch bei Nullpositionen) mit Ziffern- und Dezimalabtrennungen versehen sind, ist das *Dezimalkomma* sowohl für das Feld Lagermenge, als auch für das Feld Lagerwert ein geeignetes Auswahlmerkmal. Da hierbei auch die *Summenpositionen* mit der Artikelbezeichnung berücksichtigt werden, sind diese explizit von der Auswahl auszuschließen. Hier bietet es sich an, als *Ausschlussmerkmal* die Sterne (\*\*) zu wählen. Im Ergebnis erschließt sich uns die Beispielliste wie folgt:

- Detailpositionen/Spalten
   Felder Lagerort, -menge und -wert mit dem Einschlusskriterium Dezimaltrennzeichen und dem Ausschlusskriterium Summenzeichen (\*\*).
- Erste Kopfzeile Felder Artikelnummer, -bezeichnung und Mengeneinheit. Bezugspunkt/ Einschlusskriterium sind die Sterne (\*\*-Summenzeichen).
- Zweite Kopfzeile sechs Zeilenblock
   Felder Listendatum und Firma. Bezugspunkt/Einschlusskriterium Überschrift "LAGER-BESTAENDE"

Diese Informationen sind nachfolgend bei der Erstellung der Transfer-Schablone innerhalb des I-DEA Report Readers zu berücksichtigen.

# 3.4.2 Die Erstellung der Transfer-Schablone

Das erforderliche Werkzeug, der Report Reader wird mittels des Importassistenten aufgerufen. Die Befehlsfolge

Datei

Importassistent

Drucklisten

führt zum gewünschten Programm.

| Import-Assistent |                                                                                                    | × |
|------------------|----------------------------------------------------------------------------------------------------|---|
|                  | <ul> <li>Unformatierte Dateien (ASCII, EBCDIC, dBASE)         <ul> <li>Datei: [::\SAMMEL\SAPR2\</li> <li>Datensatzbeschreibung (optional):</li> <li>Drucklisten und Adobe PDF Dateien</li></ul></li></ul> |   |
|                  | < Zurück Weiter > Abbrechen Hilfe                                                                                                    |   |

Bild 13: Aktivierung Report Readers in IDEA 2004

| er Report Reader - RMBSTL00.NCD                  |                       |          |    | · ·· · ·· · · <b>·</b> - · | - 🗆 ×      |
|--------------------------------------------------|-----------------------|----------|----|----------------------------|------------|
| Datei Bearbeiten Struktur Ansicht Einschlusszeid | hen Felder Hilfe      |          |    |                            |            |
| 🖆 🖬 🎯 🗶 🖌   T N L X   🏧 🖾                        | 💋 X= X≣ 🖀 😫 82 🖾 🖃 .  | <u> </u> |    |                            |            |
| L We Material L                                  | g Material-           | Mat-     | La | Lager-                     | Lagerw 📥 😭 |
| K rk nummer o                                    | r kurztext            | Klasse   | me | bestand                    | Hauswa 🖉   |
| 01 PROKI                                         |                       |          |    |                            | details    |
| 0                                                | 0                     |          |    | 4,000                      | 2.         |
| 1                                                | 0                     |          |    | 2,000                      | 1.         |
| 1                                                | 1                     |          |    | 4,000                      | 2.         |
| 1                                                | 2                     |          |    | 0,000                      |            |
| 3                                                | 0                     |          |    | 0,000                      |            |
| 3                                                | 1                     |          |    | 0,000                      |            |
| 4                                                | 0                     |          |    | 0,000                      |            |
| 01 111069 *                                      | * Trafolaufschiene K4 | 111      | ST | 14,000                     | 10.        |
| 0                                                | 0                     |          |    | 14,000                     | 10.        |
| 4                                                | 0                     |          |    | 0,000                      |            |
| 01 111071 *                                      | * Trafolaufschiene F1 | 111      | ST | 0,000                      |            |
| 0                                                | 0                     |          |    | 0,000                      |            |
| 1                                                | 0                     |          |    | 0,000                      |            |
| 1                                                | 1                     |          |    | 0,000                      | <b>*</b>   |
| •                                                |                       |          |    |                            | •          |
| Bereit                                           |                       |          |    | Zeile , Spalte             | Seite: //. |

Es öffnet sich der Report Reader mit der eingeblendeten Druckdatei.

Bild 14: Anzeige einer Druckdatei innerhalb des Report Readers

Mit dem Report Reader wurde in IDEA 2004 ein Programm integriert, welches in Aufbau und Funktionsweise der bereits seit vielen Jahren gesondert erhältlichen Software "Monarch" entspricht. Anwender mit Monarch-Erfahrung werden somit keine Schwierigkeiten bei der Bedienung haben.

#### **Die Spaltendefinition vornehmen**

Die Definition von Spalten (und nachfolgenden Kopfzeilen) erfolgt in einem gesonderten Menübereich. Hierzu ist zunächst eine Zeile, welche ausschließlich die gewünschten Spalteninformationen beinhaltet, zu markieren. Der Mauszeiger wird in die betreffende Zeile gestellt und mit der linken Maustaste aktiviert.. Die gesamte Zeile wird schwarz hervorgehoben. Zusätzlich erscheint eine Eingabeaufforderung zur Erstellung einer neuen Struktur:

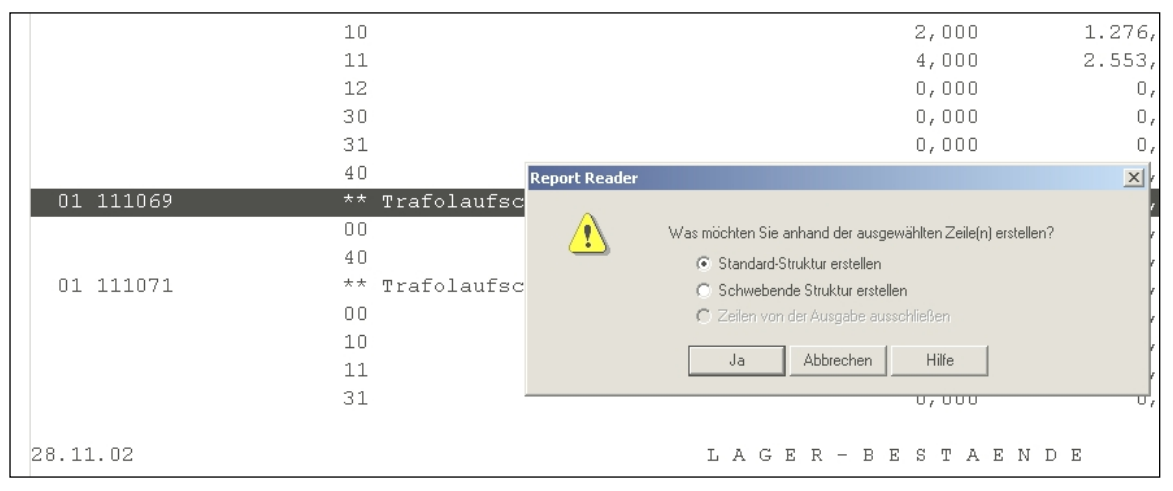

Bild 15: Auswahl einer neuen Struktur zur Spaltendefinition in IDEA 2004 / Report Reader

Es stehen zwei Zeilen

- Zeilenauswahl (weißer Hintergrund)
- Spaltenauswahl (grüner Hintergrund)

am oberen Bildschirmrand zur Verfügung. Bestimmen Sie zunächst die zu übernehmenden Zeilen (vertikale Auswahl). Eine Auswahl der lagerortbezogener Einzelpositionen erfolgt in der

ersten Zeile des Auswahlbildschirms (weiß). Hier bietet als Auswahlkriterium die Dezimalabtrennung an.

| 🏞 Report Reader - RMBSTL00.NCD*            |                        |                    |           |            |          |
|--------------------------------------------|------------------------|--------------------|-----------|------------|----------|
| Datei Bearbeiten Struktur Ansicht Einschlu | sszeichen Felder Hilfe |                    |           |            |          |
| 📽 🖩 🔘 🗙 🖌   T N L X   🖄                    | x- x= 📽 😫 🚥 🗖 🖬        | <u> </u> ର୍ ର୍   🖩 |           | $\bigcirc$ |          |
|                                            | NN                     |                    |           |            |          |
| •                                          | 40                     |                    | 0,000     | 0,00       | *<br>*   |
| 01 PROKI                                   |                        |                    |           |            | <b></b>  |
|                                            |                        |                    |           |            |          |
|                                            | 00                     |                    | 4,000     | 2.553,95   |          |
|                                            | 10                     |                    | 2,000     | 1.276,97   | <b>—</b> |
|                                            | 11                     |                    | 4,000     | 2.553,95   |          |
|                                            | 12                     |                    | 0,000     | 0,00       |          |
|                                            | 30                     |                    | 0,000     | 0,00       |          |
|                                            | 31                     |                    | 0,000     | 0,00       |          |
|                                            | 40                     |                    | 0,000     | 0,00       |          |
| 01 111069                                  | ** Trafolaufschiene K4 | 111                | ST 14,000 | 10.156,18  | 0,000    |
|                                            | 00                     |                    | 14,000    | 10.156,18  |          |
|                                            | 40                     |                    | 0,000     | 0,00       |          |

Bild 16: Auswahl der zu übernehmenden Zeilen

Da sich die unerwünschten Summenpositionen (\*\*)noch in der Auswahl befinden, ist ein zusätzliches Selektionskriterium notwendig. Hierzu dient wiederum die Spalte "Lagerort". Da diese jeweils numerische Informationen für den einzelnen, ausgewählten Lagerort beinhaltet, kommt ein numerischer Selektor "N" für dieses Feld zum Einsatz.

Im Folgeschritt sind die zu übernehmenden Spalten (*horizontale Auswahl*) zu bestimmen. *Markieren* Sie zunächst *in der zweiten Zeile* (grün) mit gedrückter Maustaste die *gewünschten Spalten* Lagerort, Lagermenge und –wert.

| Datei | Bearbeiten | Struktur | Ansicht | Einschlusszeiche | n Felder Hilfe |   |                       |             |
|-------|------------|----------|---------|------------------|----------------|---|-----------------------|-------------|
|       | H 🔿 🗙      | 🖌   Т    | N L     | X 🖄 📹 🗄          | 🖉   X= XE 😭    | - | i 👀   🗀 🖬 📖   🍳       | Q Q 🖩       |
|       |            |          |         | NN               |                | F | elddetails            |             |
| •     |            |          |         | 40               | *              |   | II 2↓                 |             |
| 0.1   | DROWT      |          |         |                  |                | Ξ | Struktur Informatione | n           |
|       | L PROKI    |          |         |                  |                |   | Struktur Typ          | Standard    |
|       |            |          |         |                  |                |   | Struktur Name         | Struktur-1  |
|       |            |          |         | 00               |                | Ξ | Feld Informationen    |             |
|       |            |          |         | 10               |                |   | Name                  | Lagerort    |
|       |            |          |         | 10               |                |   | Тур                   | Numerisch   |
|       |            |          |         | 11               |                |   | Dezimale              | 0           |
|       |            |          |         | 12               |                |   | Implizierte Dezimale  | Nein        |
|       |            |          |         | 30               |                |   | Maske                 | (keine)     |
|       |            |          |         |                  |                | Ξ | Position              |             |
|       |            |          |         | LΣ               |                |   | Startposition         | 24          |
|       |            |          |         | 40               |                |   | Angezeigte Breite     | 0           |
|       | 01 111     | 069      |         | * *              | Trafola        |   | Tatsächliche Breite   | 2           |
|       |            |          |         | 0.0              | 1101010        | Ξ | Attribute             |             |
|       |            |          |         | 00               |                |   | Leere Zellen          | Übernehmen  |
|       |            |          |         | 40               |                |   | Mehrzeilig            | Nein        |
|       | 01 111     | 071      |         | * *              | Trafola        |   | Feld endet bei        | Leere Zeile |
|       |            |          |         | 0.0              |                |   | Zeilenanzahl          | 1           |
|       |            |          |         | 00               |                | Ξ | Filter                |             |
|       |            |          |         | 10               |                |   | Ein-/Ausschließen     | Alle        |
|       |            |          |         | 11               |                |   | Bereich               | Alle        |

Bild 17: Auswahl der zu übernehmenden Spalten

Nach der Markierung können innerhalb des rechts erscheinenden Zusatzmenüs (Felddetails) Feldbezeichnungen sowie der Feldtyp ergänzt werden.

| 📽 🖩 🔘 🗙 🖌   T N L X 🖄 | 📷 🍠 X= XE 🖀 😫 😂 🛅 🖬 🗖  |           |         |              |         |
|-----------------------|------------------------|-----------|---------|--------------|---------|
|                       | NN                     |           |         | 1            |         |
|                       | 40                     |           | 0,000   | 0,00         | ж<br>У  |
|                       | 41                     |           | 0,000   | 0,00         |         |
| 01 111068             | ** Trafolaufschiene F1 | 111 ST    | 10,000  | 6.384,87     | C       |
|                       |                        |           |         |              |         |
| 28.11.02              |                        | LAGE      | R-BESTA | ENDE         |         |
| L We Material         | Lg Material-           | Mat- La   | Lager-  | Lagerwert in | Reservi |
| K rk nummer           | or kurztext            | Klasse me | bestand | Hauswaehrung | Р       |
|                       |                        |           |         |              |         |
| Ul PROKI              |                        |           |         |              |         |
|                       | 00                     |           | 4,000   | 2,553,95     |         |
|                       | 10                     |           | 2,000   | 1.276,97     |         |
|                       | 11                     |           | 4,000   | 2.553,95     |         |
|                       | 12                     |           | 0,000   | 0,00         |         |
|                       | 30                     |           | 0,000   | 0,00         |         |
|                       | 31                     |           | 0,000   | 0,00         |         |
|                       | 40                     |           | 0,000   | 0,00         |         |
| 01 111069             | ** Trafolaufschiene K4 | 111 ST    | 14,000  | 10.156,18    | C       |

Bild 18: Auswahl der zu übernehmenden Spalten

Nach einer gründlichen Sichtkontrolle kann die Spaltenauswahl abgeschlossen werden.

## **Erste und zweite Kopfzeile wählen**

Bei der Auswahl von Kopfzeilen, gehen Sie in der beschriebenen Weise vor. Sie markieren die entsprechende Zeile und erstellen eine neue Struktur, welche nun auf den Kopfinformationen beruht. Im vorliegenden Fall ist die erste Kopfzeile an den Sternen (\*\*) erkennbar, welche in der ersten Zeile des Auswahlbildschirms (weiß) eingetragen werden.

Nachfolgend müssen die Felder Materialnummer, -bezeichnung und –mengeneinheit innerhalb der zweiten Zeile (grün) des Menübereichs markiert und (Felddetails) bezeichnet werden.

| 👫 Re  | eport Reade | r - RMBST | LOO.NCD | *                 |          |           |     |    |     |            |   |   |    |
|-------|-------------|-----------|---------|-------------------|----------|-----------|-----|----|-----|------------|---|---|----|
| Datei | Bearbeiten  | Struktur  | Ansicht | Einschlusszeicher | n Felder | Hilfe     |     |    |     |            |   |   |    |
|       | H 🛛 🗙       | 🖌 🖌       | N L     | X 🖄 📹 💈           | ≶   ×= : | xê 🕾 🔚 😒  |     | •  | . 🔍 | <b>Q</b> ( | 2 |   |    |
|       |             |           |         | * *               |          |           |     |    |     |            |   |   |    |
|       | 01 111      | 069       |         | **                | Trafo    | laufschie | ene | K4 | 111 |            |   |   | ST |
|       |             |           |         | 41                |          |           |     |    |     |            |   |   |    |
|       | 01 111      | .068      |         | * *               | Traf     | laufschie | ene | F1 | 111 |            |   |   | ST |
|       |             |           |         |                   |          |           |     |    |     |            |   |   |    |
| 2     | 8.11.02     |           |         |                   |          |           |     |    |     | L          | A | G | ΕF |

Bild 19 Auswahl von Kopfzeilen mittels Report Reader

Um Informationen der Kopfzeilen auf die Detailpositionen zu kopieren, ist in den Felddetails zu jedem Feld die Option:

| ſ | Tatsa 2                                       |
|---|-----------------------------------------------|
|   | Attribute                                     |
|   | Leere Mit Wert aus vorangegangenem Datens 💌   |
|   | Übernehmen                                    |
|   | Mit Wert aus vorangegangenem Datensatz füller |

Bild 20: Kopieren von Kopfinformationen auf Detailzeilen

zu berücksichtigen. Ist das Ergebnis zufrieden stellend, so kann die Auswahl der ersten Kopfzeile abgeschlossen werden.

Zur abschließenden Übernahme von Firma-/Buchungskreis, Listendatum sowie Listenseite ist zunächst der zugehörige sechszeilige Listenbereich in der bereits erläuterten Weise zu markieren. Innerhalb des Eingabebildschirms für Feld- und Zeilenselektion markieren Sie im Spaltenbereich (weiß) die Felder Listendatum, Listenseite und Firma. Als Zeilenselektor (grün) wählen Sie die Überschrift "LAGER-BESTAENDE" in identischer Schreibweise, wie in der Listendatei.

| 01 PROKI  |     |                      |     |    |        |          |
|-----------|-----|----------------------|-----|----|--------|----------|
|           |     |                      |     |    |        |          |
| 01 111005 | * * | Zweileiterabspannsch | 111 | ST | 11,000 | 2.421,81 |
|           | 00  |                      |     |    | 9,000  | 1.981,48 |
|           | 11  |                      |     |    | 0,000  | 0,00     |
|           | 12  |                      |     |    | 0,000  | 0,00     |
|           | 30  |                      |     |    | 2,000  | 440,33   |
| 01 111011 | * * | Aufh"nge"se M20x320  | 111 | ST | 33,000 | 3.126,40 |
|           | 00  |                      |     |    | 15,000 | 1.421,09 |
|           | 10  |                      |     |    | 13,000 | 1.231,61 |
|           | 11  |                      |     |    | 0,000  | 0,00     |
|           | 12  |                      |     |    | 4,000  | 378,96   |
|           | 21  |                      |     |    | 0,000  | 0,00     |
|           | 30  |                      |     |    | 1,000  | 02,74    |
|           | 31  |                      |     |    | 0,000  | 0,00     |
| 01 111012 | * * | Aufh"nge"se M20x455  | 111 | ST | 16,000 | 2.621,23 |
|           | 0.0 |                      |     |    | 15,000 | 2.457,40 |
|           |     |                      |     |    |        |          |

Das Ergebnis sollte nachfolgend noch einmal überprüft

Bild 21: Auswahl erweiterter Kopfinformationen mittels Report Reader

und bestätigt werden.

Sind alle erforderlichen Details der Druckliste definiert, empfiehlt sich eine "Vorschau" auf das Ergebnis:

| 9,0  |          |        |          |        |                      |        |      |  |   |             |
|------|----------|--------|----------|--------|----------------------|--------|------|--|---|-------------|
|      |          |        |          | 11     |                      |        |      |  |   | 0,000       |
| Vors | chau Imp | ort    |          |        |                      |        |      |  |   |             |
|      |          |        |          |        |                      |        |      |  |   |             |
|      | LORT     | MENGE  | WERT     | NUMMER | NAME                 | KLASSE | ME   |  |   | Schließer   |
| 1    | 0        | 9,000  | 1.981,48 | 111005 | Zweileiterabspannsch | 111    | ST   |  |   | Aktualision |
| 2    | 11       | 0,00   | 0,00     | 111005 | Zweileiterabspannsch | 111    | ST   |  |   | Aktudiision |
| 3    | 12       | 0,00   | 0,00     | 111005 | Zweileiterabspannsch | 111    | ST   |  |   |             |
| 4    | 30       | 2,000  | 440,33   | 111005 | Zweileiterabspannsch | 111    | ST   |  |   |             |
| 5    | 0        | 15,000 | 1.421,09 | 111011 | Aufhängeöse M20x320  | 111    | ST   |  |   |             |
| 6    | 10       | 13,000 | 1.231,61 | 111011 | Aufhängeöse M20x320  | 111    | ST   |  |   |             |
| 7    | 11       | 0,00   | 0,00     | 111011 | Aufhängeöse M20x320  | 111    | ST   |  |   |             |
| 8    | 12       | 4,000  | 378,96   | 111011 | Aufhängeöse M20x320  | 111    | ST   |  |   |             |
| 9    | 21       | 0,00   | 0,00     | 111011 | Aufhängeöse M20x320  | 111    | ST   |  |   |             |
| 10   | 30       | 1,000  | 94,74    | 111011 | Aufhängeöse M20x320  | 111    | ST   |  |   |             |
| 11   | 31       | 0,00   | 0,00     | 111011 | Aufhängeöse M20x320  | 111    | ST   |  |   |             |
| 12   | 0        | 15,000 | 2.457,40 | 111012 | Aufhängeöse M20x455  | 111    | ST   |  |   |             |
| 13   | 10       | 1,000  | 163,83   | 111012 | Aufhängeöse M20x455  | 111    | ST   |  |   |             |
| 14   | 11       | 0,00   | 0,00     | 111012 | Aufhängeöse M20x455  | 111    | ST   |  |   |             |
| 15   | 0        | 9,000  | 4.216,00 | 111015 | Dreileitereckabsp. E | 111    | ST   |  |   |             |
| 16   | 10       | 1,000  | 468,44   | 111015 | Dreileitereckabsp. E | 111    | ST   |  |   |             |
| 17   | 11       | 0,00   | 0,00     | 111015 | Dreileitereckabsp. E | 111    | ST   |  |   |             |
| 18   | <b>0</b> | 9,000  | 7.086,81 | 111021 | Einfachabspannsch. 1 | 111    | ST   |  |   |             |
| 10   | 1 10     | 0.00   | 0.00     | 111021 | Einfarhahenannerh 1  | 111    | QT . |  | - |             |

Bild 22: Erstellung einer Vorschau auf das Ergebnis der Transferschablone

Als häufige Fehlerquelle erweist sich die fehlende Zuweisung von Kopfinformationen zu Detailpositionen (siehe Bild 20). Der Feldinhalt wird dann nur für die Kopfzeile und nicht die Detailpositionen ausgewiesen. Erforderliche Korrekturen können durch Doppelklick auf die betreffenden Felder vorgenommen werden.

Nachdem die Übernahmeschablone auf die vorstehende Weise fertig gestellt wurde, kann sie nachfolgend über die Befehlsfolge "Vorlage Speichern" gespeichert und über den Import-Befehl in IDEA 2004 eingestellt werden.

| 🗊 RM | IBSTLOO |            |           |        |                  |         |    |             |     | _ 🗆   | X |
|------|---------|------------|-----------|--------|------------------|---------|----|-------------|-----|-------|---|
|      | LAGEROR | LAGERBESTA | LAGERWERT | MAT_NR | MATBEZ           | MATGRUP | ME | LISTENDATUM | WER | FIRMA |   |
| 1    | 0       | 9,000      | 1.981,48  | 111005 | Zweileiterabspan | 111     | ST | 28.11.2002  | 1   | PROKI |   |
| 2    | 11      | 0,00       | 0,00      | 111005 | Zweileiterabspan | 111     | ST | 28.11.2002  | 1   | PROKI |   |
| 3    | 12      | 0,00       | 0,00      | 111005 | Zweileiterabspan | 111     | ST | 28.11.2002  | 1   | PROKI |   |
| 4    | 30      | 2,000      | 440,33    | 111005 | Zweileiterabspan | 111     | ST | 28.11.2002  | 1   | PROKI |   |
| 5    | 0       | 15,000     | 1.421,09  | 111011 | Aufh"nge"se M20x | 111     | ST | 28.11.2002  | 1   | PROKI |   |
| 6    | 10      | 13,000     | 1.231,61  | 111011 | Aufh"nge"se M20x | 111     | ST | 28.11.2002  | 1   | PROKI |   |
| 7    | 11      | 0,00       | 0,00      | 111011 | Aufh"nge"se M20x | 111     | ST | 28.11.2002  | 1   | PROKI |   |
| 8    | 12      | 4,000      | 378,96    | 111011 | Aufh"nge"se M20x | 111     | ST | 28.11.2002  | 1   | PROKI |   |
| 9    | 21      | 0,00       | 0,00      | 111011 | Aufh"nge"se M20x | 111     | ST | 28.11.2002  | 1   | PROKI |   |
| 10   | 30      | 1,000      | 2,74      | 111011 | Aufh,nge"se M20x | 111     | ST | 28.11.2002  | 1   | PROKI |   |
| 11   | 31      | 0,00       | 0,00      | 111011 | Aufh"nge"se M20x | 111     | ST | 28.11.2002  | 1   | PROKI |   |
| 12   | 0       | 15,000     | 2.457,40  | 111012 | Aufh,nge"se M20x | 111     | ST | 28.11.2002  | 1   | PROKI |   |
| 13   | 10      | 1,000      | 163,83    | 111012 | Aufh"nge"se M20x | 111     | ST | 28.11.2002  | 1   | PROKI |   |
| 14   | 11      | 0,00       | 0,00      | 111012 | Aufh"nge"se M20x | 111     | ST | 28.11.2002  | 1   | PROKI |   |
| 15   | 0       | 9,000      | 4.216,00  | 111015 | Dreileitereckabs | 111     | ST | 28.11.2002  | 1   | PROKI |   |
| 16   | 10      | 1,000      | 468,44    | 111015 | Dreileitereckabs | 111     | ST | 28.11.2002  | 1   | PROKI |   |
| 17   | 11      | 0,00       | 0,00      | 111015 | Dreileitereckabs | 111     | ST | 28.11.2002  | 1   | PROKI |   |
|      |         |            |           |        |                  |         |    |             |     |       |   |

Bild 23 Ergebnis des Übernahmeprozesses in IDEA 2004

# 3.5 Zusammenfassung Übernahme-Fahrplan

Das geschilderte Vorgehen bei der Übernahme druckaufbereiteter Dateien in die gängigsten hierfür vorgesehenen Programme ermöglicht es dem Prüfer in einer Vielzahl von Fällen, auf die Inhalte von Druckdateien zuzugreifen und hierbei mögliche Friktionen bereits im Vorfeld zu erkennen.

Da die Beseitigung eventuell auftretender Probleme im Einzelfall mit erheblichen Aufwendungen verbunden sein kann, empfiehlt sich in jedem Einzelfall eine kritische Überprüfung, ob der hiermit angestrebte Prüfungserfolg diesen Aufwand rechtfertigt oder ob alternative Techniken der Datenübernahme genutzt werden können.

# Notizen:

- 18 - © Roger Odenthal, "Die Übernahme druckaufbereiteter Dateien in IDEA Prüfsoftware

## 4 Fragen und Antworten

Selbst bei systematischem, strukturiertem Vorgehen wird es im Einzelfall, abhängig von der Listendatei zu mehr oder weniger schwer zu behebenden Hürden bei der Datenkonvertierung kommen. Nachfolgend werden daher einige Fragen behandelt, mit welchen sich erfahrene Anwender bereits auseinandergesetzt haben:

## Anderungen an einer bereits fertig gestellten Übernahmeschablone

Fehler in einer bereits in *IDEA* importierten Datei sind nicht mehr ohne weiteres korrigierbar. Hier muss die zugrunde liegende IDEA-Datei gelöscht werden. Anschließend ist es notwendig, den Importprozess bis zum Aufruf des Report Readers zu starten. Nun kann dort eine vorhandene Transfer-Schablone (Dateierweiterung "jpm")

#### Datei

#### Vorlage öffnen

eingeladen werden. Hiernach sind Korrekturen an der Eingabeschablone möglich. Zuletzt wird die entsprechende Datei wiederum in IDEA importiert.

## Bezugsinformationen in "Fußzeilen"

Die einer Spalte zuzuordnenden Informationen werden i. d. R. aus so genannten "Kopfzeilen" übernommen. In seltenen Fällen kann es vorkommen, dass zur Identifikation wichtige Kriterien (z. B. Summe, Konto, xyz) sich aus einer nachgeordneten Fußzeile ergeben.

Innerhalb von IDEA können entsprechende Informationen nur berücksichtigt werden, wenn es sich um tatsächliche "Fußzeilen", verbunden mit einem Seitenumbruch handelt. Ist dieses (wie in den meisten Fällen) nicht der Fall, so steht keine vernünftige Lösung zur Verfügung.

#### Berücksichtigung von "Ausschlusskriterien"

Die Auswahlkriterien für die Zeilenselektion bei der Anwendung des Report Readers sind so gestaltet, dass *ausschließlich einschließende Kriterien* berücksichtigt werden. Explizite Ausschlüsse, wie z. B. in dem verwendeten Beispiel für die Summen-Sterne, können hier nicht eingegeben werden.

Bezogen auf einzelne definierte Felder können jedoch FILTERBEDINGUNGEN formuliert und berücksichtigt werden.

| 0,000       0,00         ST       16,000         15,000       2.457,40         G       Einschluss/Ausschluss von Datensätzen         C       Datensatz mit folgendem Inhalt einschließen         ØK       OK         Ø       Datensatz mit folgendem Inhalt einschließen         ØX       Hinzufügen         Abbrechen       Jereich         ØX000       Hilfe                                                                                                    |         |                |                    |                   |           |              |          |                      |                      |
|----------------------------------------------------------------------------------------------------|---------|----------------|--------------------|-------------------|-----------|--------------|----------|----------------------|----------------------|
| ST       16,900       2.621,23       0,000         A15,000       2.457,40       Atribute         G       Einschluss/Ausschluss von Datensätzen       Mein         Feld endet bei       Leere Zelle       Zelenarzahl         C       Datensatz mit folgendem Inhalt einschließen       OK         Datensatz mit folgendem Inhalt ausschließen       OK         Douton       Hinzufügen       Abbrechen         D.000       Hilte       Ein-/Ausschließen         Detensatz mit folgendem Inhalt ausschließen       Löschen         D.000       Hilte       Ein-/Ausschließen                                                                                                    |         | (              | 0 000              | ) 0               | 0.0       |              |          | Angezeigte Breite    | 0                    |
| ST       167,000       2.621,23       0,000         15,000       2.457,40         G       Einschluss/Ausschluss von Datensätzen         C       Datensatz mit folgendem Inhalt einschließen       OK         Bereich       Alle         O       Datensatz mit folgendem Inhalt einschließen       OK         Bereich       Alle         Doton       Hilfe                                                                                                    |         |                | 0,000              | /                 | ,00       |              |          | Tatsächliche Breit   | 13                   |
| Image: Second second second                                | S       | T              | <del>16,00</del> 0 | 2.621             | ,23       | 0,000        | E        | Attribute            |                      |
| G Einschluss / Aus schluss von Datensätzen G Datensatz mit folgendem Inhalt einschließen OK G Datensatz mit folgendem Inhalt einschließen OK G Datensatz mit folgendem Inhalt ausschließen OK G Datensatz mit folgendem Inhalt ausschließen Hinzufügen Abbrechen O,000 Hilfe Ein-/Ausschließen Definieren Sie einen Filter für das Feld, um Datensätze ein- oder auszuschließen.                                                                                                    |         |                | 15,000             | 2.457             | ,40       |              |          | Leere Zellen         | Übernehmen           |
| G Einschluss/Ausschluss von Datensätzen  C Datensatz mit folgendem Inhalt einschließen  C Datensatz mit folgendem Inhalt ausschließen  C Datensatz mit folgendem Inhalt ausschließen  D Datensatz mit folgendem Inhalt ausschließen  D Datensatz mit folgendem Inhalt ausschließen  D Datensatz mit folgendem Inhalt ausschließen  Ein-/Ausschließen  Ein-/Ausschließen  Definieren Sie einen Filter für das Feld, um Datensätze ein- oder auszuschließen.                                                                                                    |         | -              |                    |                   |           |              |          | Mehrzeilig           | Nein                 |
| G Finschluss/Ausschluss von Datensätzen C Datensatz mit folgendem Inhalt einschließen C Datensatz mit folgendem Inhalt ausschließen C Datensatz mit folgendem Inhalt ausschließen C Datensatz mit folgendem In |         |                |                    |                   |           |              |          | Feld endet bei       | Leere Zeile          |
|                                                                                                    | G 🚡     | inschluss/Aus  | colluce you Dr     |                   |           | VI           |          | Zeilenanzahl         | 1                    |
| C Datensatz nit folgendem Inhalt einschließen          O Datensatz nit folgendem Inhalt einschließen       OK         O Datensatz nit folgendem Inhalt ausschließen       Löschen         Image: State State Sta                                                                                             | · · •   | inschluss/ Aus | SCHIUSS FOILD      | atensatzen        |           |              | _  E     | Filter               |                      |
| O Datensatz nit folgendem Inhalt einschließen      O     O     Datensatz nit folgendem Inhalt ausschließen      O     O        |         | C              |                    |                   |           | 04           |          | Ein-/Ausschließer    | Alle                 |
| Datensatz mit folgendem Inhalt ausschließen      Löschen      Matrix      Dotensatz mit folgendem Inhalt ausschließen      Dotensatz mit folgendem Inhalt ausschließen      Dotensatz mit folgendem Inhalt ausschließen      Dotensatz mit folgendem Inhalt ausschließen      Ein-/Ausschließen      Dofinieren Sie einen Filter für das Feld, um Datensätze ein- oder auszuschließen.                                                                                                    |         | O Datensatz r  | hit folgendem Inh  | ialt einschließen |           |              |          | Bereich              | Alle                 |
| Ein-/Ausschließen<br>Definieren Sie einen Filter für das Feld,<br>um Datensätze ein- oder<br>auszuschließen.                                                                                                    | 1       | Datensatz r    | hit folgendem Inh  | alt ausschließen  |           | Löschen      |          |                      |                      |
| Hinzufügen     Abbrechen       0,000     Hilfe         Ein-/Ausschließen       Definieren Sie einen Filter für das Feld,<br>um Datensätze ein- oder<br>auszuschließen.                                                                                                    | · – – · |                | -                  |                   |           | LOSOIIOII    | -        | T                    |                      |
| 0.000 Hilfe Ein-/Ausschließen Definieren Sie einen Filter für das Feld, um Datensätze ein- oder auszuschließen.                                                                                                    |         |                |                    |                   | Hinzufüae | en Abbrechen |          |                      |                      |
| 0,000<br>Hilfe<br>Ein-/Ausschließen<br>Definieren Sie einen Filter für das Feld,<br>um Datensätze ein- oder<br>auszuschließen.                                                                                                    |         | l.             |                    |                   |           |              |          |                      |                      |
| Ein-/Ausschließen<br>Definieren Sie einen Filter für das Feld,<br>um Datensätze ein- oder<br>auszuschließen.                                                                                                    |         | 0,000          |                    |                   |           | Hilfe        |          |                      |                      |
| Ein-/Ausschließen<br>Definieren Sie einen Filter für das Feld,<br>um Datensätze ein- oder<br>auszuschließen.                                                                                                    |         |                |                    |                   |           |              |          |                      |                      |
| Ein-/Ausschließen<br>Definieren Sie einen Filter für das Feld,<br>um Datensätze ein- oder<br>auszuschließen.                                                                                                    |         |                |                    |                   |           |              |          |                      |                      |
| Ein-/Ausschließen<br>Definieren Sie einen Filter für das Feld,<br>um Datensätze ein- oder<br>auszuschließen.                                                                                                    |         |                |                    |                   |           |              |          |                      |                      |
| Ein-/Ausschließen<br>Definieren Sie einen Filter für das Feld,<br>um Datensätze ein- oder<br>auszuschließen.                                                                                                    |         |                |                    |                   |           |              |          |                      |                      |
| Ein-/Ausschließen<br>Definieren Sie einen Filter für das Feld,<br>um Datensätze ein- oder<br>auszuschließen.                                                                                                    | 1       |                |                    |                   |           |              |          |                      |                      |
| Ein-/Ausschließen<br>Definieren Sie einen Filter für das Feld,<br>um Datensätze ein- oder<br>auszuschließen.                                                                                                    |         |                |                    |                   |           |              |          |                      |                      |
| Ein-/Ausschließen<br>Definieren Sie einen Filter für das Feld,<br>um Datensätze ein- oder<br>auszuschließen.                                                                                                    |         |                |                    |                   |           |              |          |                      |                      |
| Definieren Sie einen Filter für das Feld,<br>um Datensätze ein- oder<br>auszuschließen.                                                                                                    |         |                |                    |                   |           |              | E        | in-/Ausschließer     | n                    |
| um Datensätze ein- oder<br>auszuschließen.                                                                                                    |         |                |                    |                   |           |              |          | )efinieren Sie einen | Filter für das Feld, |
| auszuschießen.                                                                                                    |         |                |                    |                   |           |              | - L      | ım Datensätze ein-   | oder                 |
|                                                                                                    |         |                |                    |                   |           |              | a        | auszuschließen.      |                      |
|                                                                                                    |         |                |                    |                   |           |              |          |                      |                      |
|                                                                                                    |         | 1              |                    |                   |           |              | <b>T</b> |                      |                      |

Bild 24 Feldbezogene Filterbedingungen innerhalb des Report Readers

# **Unklare Bezugspunkte für Kopfzeilen**

Bezugspunkte für die Identifikation von Kopfzeilen sind gelegentlich, völlig unabhängig von dem verwendeten Programm, schwierig zu identifizieren. Dieses gilt insbesondere, wenn hinsichtlich typischer Merkmale, wie z. B. Materialnummer, Kontonummer, etc. numerische (Ziffern) und alphanumerische (Kombinationen aus Ziffern und Buchstaben) Inhalte wechseln.

In diesen Fällen helfen häufig nur Probieren und die Berücksichtigung nachfolgender Hinweise:

- Auswahl eines ausreichend langen Bereiches für einen Bezugspunkt,
- Berücksichtigung von Informationen in zwei angrenzenden Feldern mit dazwischen liegenden Leerstellen,
- Verwendung von Ersatzzeichen (Jokern) innerhalb der Bezugspunkte

| 👫 R        | eport Reade  | r - RMBST | LOO.NCD | (RMBSTL00.jpm)*                |
|------------|--------------|-----------|---------|--------------------------------|
| Date       | i Bearbeiten | Struktur  | Ansicht | Einschlusszeichen Felder Hilfe |
|            |              | 🖉   T     | N L     | ×   🎦 📾   🐲   ×- ×≣ 🖆 🔛 😂      |
| N          | NLX          |           |         |                                |
| <b>)</b> 0 | 1 PROKI      |           |         |                                |
| -          |              |           |         |                                |
| 0          | 1 PROKI      |           |         |                                |

In den aufgeführten Fällen bedarf es einer umfassenden Kontrolle aller ausgewählten Bezugspunkte, damit es nicht zu falschen Zuordnungen der Detailinformationen kommt.

# Listen mit variabler Zeilenstruktur

Listen, welche eine variable Zeilenstruktur aufweisen, wo somit ein gewünschtes Merkmal einmal als Listenzeile zu einer Datenposition erscheint, ein anderes Mal aber nicht, ohne dass hier eine Leerzeile eingefügt wird, können weder als Spalten- noch als Kopfinformationen übernommen werden.

Falls eine Übernahme der variablen Bestandteile unbedingt erforderlich ist, müssen zwei Übernahmeschritte erfolgen. Zunächst erfolgt der Import in IDEA ohne das entsprechende Merkmal. Anschließend wird eine neue Schablone ausschließlich mit dem Merkmal und geeigneten Schlüsselbegriffen (Materialnummer, Kundennummer etc.) gestaltet und nach IDEA Importiert.

|     |          |    | ••••••        |        |     |            |            |           |  |  |  |  |  |
|-----|----------|----|---------------|--------|-----|------------|------------|-----------|--|--|--|--|--|
| ا 💭 | RFDOFW00 |    |               |        |     |            |            |           |  |  |  |  |  |
|     | BK       | GB | SALDO         | NUMMER |     | N          | IAME       |           |  |  |  |  |  |
| 1   | 1        | 1  | 493.177,40    | 826000 | ОE  | STERR.POST | SPARKASSE  |           |  |  |  |  |  |
| 2   | 1        | 1  | 785.570,20    | 827100 | BAI | NKABBUCHG. | BANK-F-WNR | 2.        |  |  |  |  |  |
| 3   | 1        | 1  | 197.022,20    | 827104 | BAI | NKABBUCHG. | . DEWAG    |           |  |  |  |  |  |
| 4   | 1        | 1  | 2.145.886,40  | 827105 | C   | RFDOFW001  |            |           |  |  |  |  |  |
| 5   | 1        | 1  | 82.989,80     | 827107 |     | NUMMER     | MAHNDAT    | MAHNSTUFE |  |  |  |  |  |
| 6   | 1        | 1  | 8.495.512,60  | 827108 | 1   | 862001     | 22.11.2004 | 1         |  |  |  |  |  |
| 7   | 1        | 1  | 1.224.323,90  | 827110 | 2   | 862003     | 05.03.1991 | 0         |  |  |  |  |  |
| 8   | 1        | 1  | 930.956,50    | 827220 | 3   | 862004     | 03.05.1994 | 1         |  |  |  |  |  |
| 9   | 1        | 2  | 6.383.445,00  | 862001 | 4   | 900000     | 05.08.1991 | 1         |  |  |  |  |  |
| 4.0 | 4        |    | 45 640 700 00 | 060000 | L,  |            |            | 1         |  |  |  |  |  |

Bild 26: Zwei IDEA-Dateien aus einer Druckdatei mit variablen Merkmalen (Mahnstufe und -datum)

Bild 25 Bezugspunkt mit Ersatz- und Leerzeichen in IDEA

# Hier werden beide Dateien über die Befehlsfolge

Datei

## Dateien verbinden

und der Option "Alle Datensätze der ersten Datei" zusammengeführt.

|    | Verbir | nden |               |        |                           |            |    |         |
|----|--------|------|---------------|--------|---------------------------|------------|----|---------|
|    | BK     | GB   | SALDO         | NUMMER | NAME                      | MAHNDAT    | MA | NUMMER1 |
| 1  | 1      | 1    | 493.177,40    | 826000 | OESTERR.POSTSPARKASSE     | 0000000000 | 0  | 0       |
| 2  | 1      | 1    | 785.570,20    | 827100 | BANKABBUCHG.BANK-F-WNR.   | 0000000000 | 0  | 0       |
| 3  | 1      | 1    | 197.022,20    | 827104 | BANKABBUCHG. DEWAG        | 0000000000 | 0  | 0       |
| 4  | 1      | 1    | 2.145.886,40  | 827105 | BANKABBUCHG.WNR.SPARKASSE | 0000000000 | 0  | 0       |
| 5  | 1      | 1    | 82.989,80     | 827107 | Z-Länderbank Bank-Austria | 0000000000 | 0  | 0       |
| 6  | 1      | 1    | 8.495.512,60  | 827108 | BANKABBUCHG. RAIFFEISENV. | 0000000000 | 0  | 0       |
| 7  | 1      | 1    | 1.224.323,90  | 827110 | HYPOTHEKENANSTALT         | 0000000000 | 0  | 0       |
| 8  | 1      | 1    | 930.956,50    | 827220 | BANKABBUCHG.Z KREINNS     | 0000000000 | 0  | 0       |
| 9  | 1      | 2    | 6.383.445,00  | 862001 | REFUND & LÍ               | 22.11.2004 | 1  | 862001  |
| 10 | 1      | 2    | 15.643.790,00 | 862003 | BUNDESLAENDER             | 05.03.1991 | 0  | 862003  |
| 11 | 1      | 1    | 2.743,00-     | 862004 | Wiener Städtische         | 03.05.1994 | 1  | 862004  |
| 12 | 1      | 2    | 9.542,18      | 862004 | Wiener Städtische         | 03.05.1994 | 1  | 862004  |
| 13 | 1      | 4    | 1.726.564,49- | 900000 | Abgrenzung Habensalden    | 05.08.1991 | 1  | 900000  |
| 14 | 1      | 1    | 14.352.696,00 | 900000 | Abgrenzung Habensalden    | 05.08.1991 | 1  | 900000  |
| 15 | 1      | 2    | 22.036.777,18 | 900000 | Abgrenzung Habensalden    | 05.08.1991 | 1  | 900000  |
| 16 | 1      | 4    | 1.726.564,49- | 900000 | Abgrenzung Habensalden    | 05.08.1991 | 1  | 900000  |

Bild 27: Ergebnis der zusammengeführten IDEA-Dateien

Im Ergebnis wird das variable Merkmal nur dort zugeordnet, wo es auch in der Druckdatei erscheint.

## **G** Summenblätter

Informationen in Summenblättern sind insoweit kritisch, als die hier aufgeführten Salden i. d. R. dem vorstehenden Bezugspunkt (fehlerhaft) zugeordnet werden.

Als Lösungsansatz sollte die Zeile mit einer *das Summenblatt einleitenden Überschrift Grundlage für die Definition einer neuen Struktur* bilden. Die Überschrift selbst (z. B. "Summe") ist hierbei als gesondertes Feld zu markieren und mit der Bezeichnung "Summe" anzulegen. Die Überschrift ist weiterhin Selektionskriterium für genau diese spezielle Zeile, die hiernach nur einmal innerhalb des Reports als Bezugspunkt (Anker) auftaucht.

| 👫 Re  | Report Reader - RFD0FW00.NCD* |        |      |     |      |     |        |        |     |       |            |     |     |            |     |     |     |     |   |  |
|-------|-------------------------------|--------|------|-----|------|-----|--------|--------|-----|-------|------------|-----|-----|------------|-----|-----|-----|-----|---|--|
| Datei | Bearbeiter                    | n Stru | ktur | Ans | icht | Ein | schlus | szeict | nen | Fe    | lder       | Hi  | lfe |            |     |     |     |     |   |  |
|       |                               | 1      | T    | N   | L    | X   | 1      | M      | 2   | ×   1 | <b>K</b> = | ×Ē  | P   | <u>+ -</u> | ; C | 3 [ |     | ••• |   |  |
|       |                               |        |      |     |      |     |        |        | S   | U     | Μ          | Μ   | Е   | Ν          | В   | L   | А   | Т   | т |  |
|       |                               |        |      |     |      |     |        |        | s   | U     | Μ          | Μ   | Е   | Ν          | В   | L   | А   | Т   | Т |  |
|       |                               |        |      |     |      |     |        |        |     |       |            |     |     |            |     |     |     |     |   |  |
|       |                               |        |      |     |      |     |        | _      |     |       |            |     |     |            |     |     |     |     |   |  |
|       |                               |        |      |     |      |     |        | S      | U   | Μ     | Μ          | Ε   | Ν   | В          | L   | А   | Т   | Т   |   |  |
|       |                               |        |      |     |      |     |        | ==     | === | ===   | ===        | ==: | === | ===        | === | === | === | ==  |   |  |
|       |                               |        |      |     |      |     |        |        |     |       |            |     |     |            |     |     |     |     |   |  |

Bild 28: Festlegung eines Bezugspunktes für Summeninformationen

|    |    |    |   | Offene Posten per 28.11.04                   |
|----|----|----|---|----------------------------------------------|
|    |    |    |   | Offen! Faellig                               |
|    | ВК | GB |   | Insgesamt ! bis 8 Tage bis 30 Tage           |
| 1  | 01 | ** | ī | 34.662.908,69 ! 19.672.315,30 ! 995.808,10 ! |
| 1  | 01 | 01 | 1 | 14.352.696,00 ! 13.826.134,30 ! 529.169,10 ! |
| 1  | 01 | 02 | 1 | 22.036.777,18 ! 5.846.181,00 ! 466.639,00 !  |
| 1  | 01 | 04 | 1 | 1.726.564,49-1 1                             |
| -· |    |    |   |                                              |

In Folge des aufgezeigten Vorgehens werden die Werte des Summenblattes dem Bezugspunkt "Summenblatt" zugeordnet.

Bild 29 Zuordnung summierter Werte zu dem Bezugspunkt "Summenblatt"

Nach dem Importprozess weist das den Bezugspunkt "Summenblatt" zugeordnete Feld "Summe" die entsprechende Überschrift auf. Bei den Einzelpositionen bleibt dieses Feld leer.

|    | SPALT | SPALTE | SPALTE_14_35  | NUMMER | NAME                      | SUMMEN      |
|----|-------|--------|---------------|--------|---------------------------|-------------|
| 1  | 1     | 1      | 493.177,40    | 826000 | OESTERR.POSTSPARKASSE     |             |
| 2  | 1     | 1      | 785.570,20    | 827100 | BANKABBUCHG.BANK-F-WNR.   |             |
| 3  | 1     | 1      | 197.022,20    | 827104 | BANKABBUCHG. DEWAG        |             |
| 4  | 1     | 1      | 2.145.886,40  | 827105 | BANKABBUCHG.WNR.SPARKASSE |             |
| 5  | 1     | 1      | 82.989,80     | 827107 | Z-L,nderbank Bank-Austria |             |
| 6  | 1     | 1      | 8.495.512,60  | 827108 | BANKABBUCHG, RAIFFEISENV. |             |
| 7  | 1     | 1      | 1.224.323,90  | 827110 | HYPOTHEKENANSTALT         |             |
| 8  | 1     | 1      | 930.956,50    | 827220 | BANKABBUCHG.Z KREINNS     |             |
| 9  | 1     | 2      | 6.383.445,00  | 862001 | REFUND & LÖ               |             |
| 10 | 1     | 2      | 15.643.790,00 | 862003 | BUNDESLAENDER             |             |
| 11 | 1     | 1      | -2.743,00     | 862004 | Wiener St,dtische         |             |
| 12 | 1     | 2      | 9.542,18      | 862004 | Wiener St,dtische         |             |
| 13 | 1     | 4      | -1.726.564,49 | 900000 | Abgrenzung Habensalden    |             |
| 14 | 1     | 1      | 14.352.696,00 | 900000 | Abgrenzung Habensalden    | SUMMENBLATT |
| 15 | 1     | 2      | 22.036.777,18 | 900000 | Abgrenzung Habensalden    | SUMMENBLATT |
| 16 | 1     | 4      | -1.726.564,49 | 900000 | Abgrenzung Habensalden    | SUMMENBLATT |

Bild 30: Darstellung von Summenpositionen in einer tabellarischen Darstellung

Es ist anschließend möglich, die Summenpositionen zu eliminieren, in dem ein Filter definiert wird, welcher ausschließlich solche Datenpositionen berücksichtigt, in denen das Feld "Summe" keinen Inhalt aufweist.

## **Gamma Fehlende Ident-Merkmale für Detailpositionen**

Gelegentlich kommt es innerhalb von Listen vor, dass bei mehreren, untereinander stehenden identischen Einzelpositionen jeweils ausschließlich die erste Position Ident-Einträge, wie z. B. Kontonummer, Kontobezeichnung, Feldbezeichnung, etc. beinhaltet, während die nachfolgenden Zeilen nur über Werte verfügen.

Wenn die Struktur der Einzelpositionen ansonsten gleich ist und der Platz der Ident-Informationen nachfolgend nicht anderweitig verwendet wird, ist ein Kopieren auf die nicht gefüllten Zeilen möglich. Entsprechende Optionen bietet der Report Reader innerhalb der Spalteneinstellungen:

|                   |            |        | neu:;; |       | Angezeigte breite   | U                         |
|-------------------|------------|--------|--------|-------|---------------------|---------------------------|
| Faldnama MA       | RC-MINER   | Tnhalt | al+··· | 0 000 | Tatsächliche Breite | 10                        |
| reraindine.,,, in | and miniph | Innaro | arc.,, |       | Attribute           |                           |
|                   |            |        | neu:;; |       | Leere Zellen        | Mit Wert aus vorangegan 🔻 |
| Feldname:;; MA    | ARC-BSTMI  | Inhalt | alt:;; |       | Mehrzeilig          | Nein                      |

Bild 31: Kopieren von Feldbezeichnungen innerhalb einer Spalte von WinIDEA

Im vorstehenden Beispiel wird die Kopierfunktion durch die Option "Leere Zellen mit werten aus vorangegangenen Datensätzen füllen" aktiviert.

## 5 Zusammenfassung

Aus den vorangegangenen Erläuterungen und Einzelbeispielen geht hervor, dass es sich bei der Übernahme von Druckdateien nicht um eine lediglich triviale Aufgabe handelt. Schwierigkeiten erschließen sich häufig erst, nachdem eine entsprechende Listendatei auf dem Personalcomputer übernommen und ersten Bearbeitungsschritten unterzogen wurde.

Trotz dieser Schwierigkeiten gibt es eine Reihe von Gründen, für den Datenimport häufiger auf Druckdateien zuzugreifen. Es empfiehlt sich daher, Routine durch eine Vielzahl von praktischen Übungen anzustreben.

## Notizen:

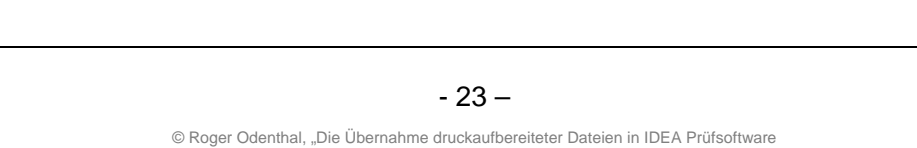

# Übungsaufgabe

Die nachfolgende SAP<sup>™</sup> Debitoren Saldenliste (Auszüge) mit der Bezeichnung "RFDSAL05.txt" wurde von der Internen Revision zur Unterstützung einer Prüfung im Forderungsbereich auf den Personalcomputer herunter geladen.

ò M AAA N N DDDD AAA N N TTTTT 11 11 Μ. z 111111MM MM A ANN ND DA ANN N 11 Т === M M M AAAAA N N N D D AAAAAA N N N M M A A N NN D D A A N NN M M A A N NN D D A A N NN M M A A N N DDDD A A N N 1 1 1 1 1z Т z т \_\_\_ 1 1 0 E I N N K K AAA U UFFFF I NN N K K A A U UF I N N N KKK AAAAA U UFFF I N NN K K A A U UF E I N N K K A A UUUF EEEEE I N -F EEE E EEEEE П \*/18CI10;CL3;CS104;LI6/0D/0A16.11.03 \*\*\* Debitoren - Online-Saldenliste \_\_\_\_\_ <sup>2</sup>BK GJ Vortrags-Saldo Per.Summe-Soll Per.Summe-Haben Endsaldo Vortrag<sup>-</sup>= SV / Periode = 01.03 – 12.03 z <sup>2</sup>90000011 NEEF Karlsruhe 0,00 1.160,86 1.140,00 ²01 03 20,86 Karlsruhe 0,00 <sup>2</sup>90000012 griesbach\_gmbh 10.000,00 ²01 03 0,00 10.000,00 <sup>2</sup>90000014 wicht Willi Gartenstadt 604.100,00 4.849.259.60 ²01 03 0,00 5.453.359,60 2\_\_\_\_\_ <sup>2</sup>Summen – Blatt Abstimmkonten 00140000 Debitoren-Forderungen Inland <sup>2</sup>01 03 0,00 8.368.025,45 3.739.408,95 4.628.616,50 DM <sup>2</sup>00160000 Kreditoren-Verbindlichkeiten Inland ²01 03 108.950,00 DM 52.500,00 ²01 03 0,00 161.450,00 \*\*\* Debitoren – Online-Saldenliste \*\*\* ²16.11.03 4 \_\_\_\_\_ \_\_\_\_\_ Vortrags-Saldo Per.Summe-Soll Per.Summe-Haben Endsaldo Vortrag = SV / Periode = 01.03 – 12.03 п 0 0 Summen – Blatt 0 ۵ 0,00 8.529.475,45 3.791.908,95 4.737.566,50 \*/18CI10;CL3;CS104;LI6/0D/0A

Bild 32: Liste RFDSAL05.txt

Die Liste soll mit Soll-/Habenumsätzen und den Endsalden mit nachfolgenden Schritten:

- · Erste Analyse zur Listengestaltung / Sichtprüfung
- · Vornahme erforderlicher Korrekturen in einem Editor
- · Erstellung der Übernahmeschablone, Vorschau und Import

in die Prüfsoftware IDEA übernommen werden. Neben den eigentlichen Daten sind hierbei auch das Listendatum und die jeweilige Listenseite den Einzelpositionen zuzufügen.

# Hinweise zur Lösung:

Die Sichtprüfung der Listendatei zeigt nachfolgende Merkmale:

- Drucksteuerzeichen am Anfang und Ede der Liste.
- Deckblätter
- Eine Detailposition erstreckt sich ohne Unterbrechung durch Seitenumbrüche jeweils über zwei Listenzeilen
- · Listendatum und Listenseite sind aus Überschriftenzeilen zu entnehmen
- Es sind diverse Zwischen-Summenpositionen mit Währungskennzeichen und ein Summenblatt mit Endsummen zu eliminieren.

| 1                                                                                                    |
|----------------------------------------------------------------------------------------------------|
| M M AAA N N DDDD AAA N N TTTTT 11 11<br>MM MM A A NN N D D A A NN N T === 11 11<br>M M AAAAA N N N D D AAAAA N N N T 11 1 1<br>M M A A N NN D D A A N NN T === 1 1<br>M M A A N N DDDD A A N NN T === 1 1<br>M M A A N N DDDD A A N N T 1 1<br>EEEE I N N K K AAA U U FFFFF<br>E I N N K K A A U U F<br>EEE I N N K K A A U U F<br>E E I N N K K A A U U F<br>E EE I N N K K A A U U F<br>EEEE I N N K K A A U U F |
| *^1BCI10;CL3;CS104;LI6^0D^0A16.11.03 *** Debitoren - Online-Saldenliste                                                                                                    |
| <sup>2</sup> BK GJ Vortrags-Saldo Per.Summe-Soll Per.Summe-Haben Endsaldo<br><sup>2</sup> Vortrag = SV / Periode = 01.03 - 12.03                                                                                                    |
| о<br><sup>2</sup> 90000011 NEEF Karlsruhe<br><sup>2</sup> 01 03 0,00 1.160,86 1.140,00 20,86                                                                                                    |
| 90000012 griesbach gmbh Karlsruhe<br>101 03 0,00 10.000,00 0,00 10.000,00                                                                                                    |
| <sup>2</sup> 90000014 wicht willi Gartenstadt<br><sup>2</sup> 01 03 0,00 5.453.359,60 604.100,00 4.849.259,60<br>0                                                                                                    |
| ²<br>²Summen – Blatt Abstimmkonten                                                                                                    |
| <sup>2</sup> 00140000 Debitoren-Forderungen Inland<br><sup>2</sup> 01 03 0,00 8.368.025,45 3.739.408,95 4.628.616,50 DM<br><sup>2</sup> 00160000 Kreditoren-Verbindlichkeiten Inland<br><sup>2</sup> 01 03 0,00 161.450,00 52.500,00 108.950,00 DM                                                                                                    |
| *16.11.03 *** Debitoren – Online-Saldenliste *** (4)                                                                                                    |
| Vortrags-Saldo Per.Summe-Soll Per.Summe-Haben Endsaldo Vortrag = SV / Periode = 01.03 - 12.03                                                                                                    |
| 0<br>0                                                                                                    |
| □<br>록 Summen-Blatt<br>□                                                                                                    |
| u<br>■ 0,00 8.529.475,45 3.791.908,95 4.737.566,50<br>■^1BCI10;CL3;CS104;LI6^0D^0A                                                                                                    |

Bild 33: Liste RFDSAL05.txt mit Übernahmemerkmalen

Hieraus ergibt sich nachfolgendes Vorgehen:

- · Beseitigung der Drucksteuerzeichen in einem Editor und Abspeichern der geänderten Liste
- · Einladen der geänderten Liste in den IDEA REPORT READER über die Import-Funktion
- · Erstellung der 1. Standard-Struktur über zwei zusammenhängende Detailzeilen
  - Selektionskriterien aus der 2. Zeile (rotes Dreieck in die 2. Zeile verschieben)
  - Numerische Selektoren (N) für BK und GJ sowie einem zwischenliegenden Leerzeichen-Selektor (L)
  - Zusätzlicher Selektor bei einem Dezimalkomma (,) und nachfolgenden Dezimalstellen (N)

|   | 🗳 🖬 🔘 🗙 🖌 | T N L X 🎦 🖄 🍠     | i   ×- ×∎ @ 🔛 👀   [ | T 🖬 🗔 🔍 Q Q 📖 👘 |           |
|---|-----------|-------------------|---------------------|-----------------|-----------|
|   | NNLNN     | , <mark>NN</mark> |                     |                 |           |
|   | ²90000012 | griesbach gmbh    |                     | Karlsruhe       |           |
| ۲ | ²01 03    | 0,00              | 10.000,00           | 0,00            | 10.000,00 |
|   |           |                   |                     |                 |           |
|   | ²90000011 | NEEF              |                     | Karlsruhe       |           |
|   | ²01 03    | 0,00              | 1.160,86            | 1.140,00        | 20,86     |
|   |           |                   |                     |                 |           |
|   | ²90000012 | griesbach gmbh    |                     | Karlsruhe       |           |
|   | ²01 03    | 0,00              | 10.000,00           | 0,00            | 10.000,00 |

Bild 34: Selektionskriterien in der 1. Standard-Struktur

· Felder definieren (evtl. Vorzeichen hinter den Werten berücksichtigen)

| 🖉 🖬 🔘 🗙 🖌             | ≝ 🖬 🔘 🗙 ✔   T N L X   Ž1 🖄   ≝   ≭= ≭≣ 🛱 🚟 😂   🗂 🖬 💭   Q, Q, Q,   🖩 |           |           |           |  |  |  |  |  |  |
|-----------------------|---------------------------------------------------------------------|-----------|-----------|-----------|--|--|--|--|--|--|
| NNLNN                 | , <mark>NN</mark>                                                   |           |           |           |  |  |  |  |  |  |
| <sup>2</sup> 90000012 | griesbach gmbh                                                      |           | Karlsruhe |           |  |  |  |  |  |  |
| ▶ ²01 03              | 0,00                                                                | 10.000,00 | 0,00      | 10.000,00 |  |  |  |  |  |  |
|                       |                                                                     |           |           |           |  |  |  |  |  |  |
| ²90000012             | griesbach gmbh                                                      |           | Karlsruhe |           |  |  |  |  |  |  |
| ²01 03                | 0,00                                                                | 10.000,00 | 0,00      | 10.000,00 |  |  |  |  |  |  |

Bild 35: Felder in der 1. Standard-Struktur

· Feld WKZ Währungskennz. anlegen und über einen Filter von der Übernahme ausschließen

| TNLX              | 「NLX 1 2 1 2 1 2 1 2 2 2 2 2 1 1 2 2 2 2 2 |                           |                           |       |                                |             |  |  |  |  |  |
|-------------------|--------------------------------------------|---------------------------|---------------------------|-------|--------------------------------|-------------|--|--|--|--|--|
| , <mark>NN</mark> |                                            |                           |                           |       | Felddetails                    |             |  |  |  |  |  |
| bach gmbh         |                                            | Karlsruhe                 |                           |       | ₽. 2↓                          |             |  |  |  |  |  |
| 0,00              | 10.000,00                                  | 0,00                      | 10.000,00                 | ( ) 🗸 | Struktur Inform                | nationen    |  |  |  |  |  |
| 0,00 8.           | 529.475,45                                 | 3.791.908,95              | 4.737.566,50              | BUR   | Struktur Typ                   | Standard    |  |  |  |  |  |
|                   |                                            |                           |                           |       | 🖻 Feld Informatio              | onen        |  |  |  |  |  |
| *** Deb           | Einschluss/Ausschlu                        | ss von Datensätzen        | X                         | 3     | Name                           | WKZ         |  |  |  |  |  |
|                   | Datensatz mit folge                        | endem Inhalt einschließen | ок                        |       | Dezimale<br>Implizierte Dezima | (keine)     |  |  |  |  |  |
| SV Fer.           | O Datensatz mit folge                      | endem Inhalt ausschließen | Löschen                   |       | Maske                          | (keine)     |  |  |  |  |  |
|                   |                                            |                           | Lline, Giran L. Abbrechen |       | Position     Startposition     | 75          |  |  |  |  |  |
| Abstimmkonter     |                                            |                           | Abbiechen                 |       | Angezeigte Breite              | 0           |  |  |  |  |  |
|                   | EUR -                                      |                           | Hilfe                     |       | Tatsächliche Breit             | 3           |  |  |  |  |  |
| en-Forderund      |                                            |                           |                           | •     | Attribute                      | (A) 1       |  |  |  |  |  |
| 0 00 0            |                                            |                           |                           | BUD   | Leere Zellen                   | Ubernehmen  |  |  |  |  |  |
| 0,00 0.           |                                            |                           |                           | FOR   | Menrzeilig                     | Nein        |  |  |  |  |  |
| ren-Verbindl      |                                            |                           |                           |       | Feid endet bei                 | Leere Zelle |  |  |  |  |  |
| 0,00              |                                            |                           |                           | EUR   | Zellenanzani                   | 1           |  |  |  |  |  |
|                   |                                            |                           |                           |       | E ritter                       | Alla        |  |  |  |  |  |
| *** Dek           |                                            |                           |                           | 4     | Bereich                        | Alle        |  |  |  |  |  |

Bild 36: Filter über ein Feld in 1. Standard-Struktur für Zwischensummen über Währungskennzeichen

- · Erstellung der 2. Standard-Struktur mit Kopfinformationen Listendatum und-seite
  - Als Selektor die Worte "Debitoren Online"
  - Als Felder das Listendatum (Format Datum und Datumsmaske DD.MM.YY beachten) sowie die Listenseite
  - Bei den Feldern das Attribut "Leere Zellen" umstellen auf "Mit Werten aus vorangehenden Feldern füllen"!

|                          | Debitoren - Online                   |   |
|--------------------------|--------------------------------------|---|
| ²16.11.03 **             | * Debitoren - Online-Saldenliste *** | 1 |
| <sup>2</sup> +           |                                      |   |
| <sup>2</sup> 16.11.03 ** | * Debitoren - Online-Saldenliste *** | 1 |

Bild 37: Selektoren und Felder in der 2. Standard-Struktur (Kopfzeile für Listendatum und -seite)

- · Vorschau und evtl. erforderliche Korrekturen vornehmen
  - Summen beseitigt?
  - Listendatum und Listenseite bei jeder Position vorhanden?
  - Erscheint das Datum auch als Datumsfeld mit richtigen Inhalten?

|   | ° 6   | 1 🔿 🗙 V     | '  T N L X   🎘 🗹 | 🗲   X= XI 🖻 | <b>₩</b> 83   [ | -    | <u>ା ଏ ସ୍ ସ୍</u> |            |               |
|---|-------|-------------|------------------|-------------|-----------------|------|------------------|------------|---------------|
|   |       |             |                  |             |                 |      |                  |            |               |
|   | ² 9 ( | 0000011     | NEEF             |             |                 | Kar  | lsruhe           |            |               |
|   | ² 0 1 | L 03        | 0,00             | 1.16        | 0,86            |      | 1.140,0          | 0          | 20,86         |
| R | - Vo  | rschau Impo | rt               | •           |                 |      |                  |            | ×             |
|   |       |             |                  |             |                 |      |                  | *          |               |
|   |       | DEBNR       | NAME             | ORT         | MONAT           | JAHR | SOLL             | HABEN 🔺    | Schließen     |
|   | 1     | 90000011    | NEEF             | Karlsruhe   | 1               | 3    | 1.160,86         | 1.140,0(   | Aktualisioton |
|   | 2     | 90000012    | griesbach gmbh   | Karlsruhe   | 1               | 3    | 10.000,00        | 0,0(       | Aktualisieren |
|   | 3     | 90000014    | Wicht Willi      | Gartenstadt | 1               | 3    | 5.453.359,60     | 604.100,0( |               |
|   | 4     | 90000016    | Wachtel Walter   | Heidelberg  | 1               | 3    | 122.900,00       | 80.000,00  |               |
|   | 5     | 90000017    | huber            | Karlsruhe   | 1               | 3    | 12.000,00        | 0,0(       |               |
|   | 6     | 90000019    | Wilma Wusel      | Wurzelbach  | 1               | 3    | 180.734,00       | 211.771,0( |               |

Bild 38: Vorschau auf die fertige Transferschablone

- · Vorlage speichern und Import in IDEA vornehmen
- · Sichtprüfung in IDEA, Abstimmsumme auswählen und mit Listensumme vergleichen

|   | 🗟 🗙 🖌 🗌  |                | Kein Index  |       | •    | 4.73         | 37.566,50 🖊 🚺 | )0%           | •             |          |
|---|----------|----------------|-------------|-------|------|--------------|---------------|---------------|---------------|----------|
|   | DEBNR    | NAME           | ORT         | MONAT | JAHR | SOLL         | HABEN         | SALDO         | WKZ LISTENDAT | SEITE    |
| 1 | 90000011 | NEEF           | Karlsruhe   | 1     | 3    | 1.160,86     | 1.140,00      | 20,86         | 16.11.2003    | 1        |
| 2 | 90000012 | griesbach gmbh | Karlsruhe   | 1     | 3    | 10.000,00    | 0,00          | 10.000,00     | 16.11.2003    | 1        |
| 3 | 90000014 | Wicht Willi    | Gartenstadt | 1     | 3    | 5.453.359,60 | 604.100,00    | 4.849.259,60  | 16.11.2003    | 1        |
| 4 | 90000016 | Wachtel Walter | :           |       |      |              |               | $\overline{}$ |               | <u> </u> |
| 5 | 90000017 | huber          |             | S     | um   | men –        | Blat          | t             |               | 1        |
| 6 | 90000019 | Wilma Wusel    |             |       |      |              |               |               |               | 1        |
| 7 | 90000020 | Meyer          |             |       |      |              |               |               |               |          |
| 8 | 90000024 | Wurmser Walter | 0,00        | 8.52  | 9.47 | 5,45         | 3.791.908     | ,95 4         | 4.737.566,5   | Û        |

Bild 39: Sichtprüfung und Abstimmung der übernommenen Listenwerte

# Stichwortverzeichnis

| Änderungen           | 21     | Listendaten         | 5          |
|----------------------|--------|---------------------|------------|
| ANSI-Format          | 6      | Listenspalten       | 7          |
| ASCII-Zeichensatz    | 13     | Platzhalter         | 7          |
| ASCII-Zeichensatzes  | 6      | Säuberungen         | 12         |
| Ausschlusskriterien  | 21     | Selektionskriterium | 16         |
| Ausschlussmerkmal    | 13     | Selektor            | 16         |
| Bezugspunkte         | 9, 22  | Sichtprüfung        | 5          |
| Detailpositionen     | 14     | Sonderzeichen       | 6, 7       |
| Dezimalabtrennung    | 16     | Spalten             | 13, 14, 15 |
| Dezimaltrennzeichen  | 11, 13 | Spaltenbereich      | 18         |
| Drucksteuerzeichen   | 6      | Spaltendefinition   | 15         |
| Einzelpositionen     | 13, 15 | Steuerzeichen       | 6          |
| Ersatzzeichen        | 22     | Summenblatt         | 5          |
| Fragen und Antworten | 21     | Summenblätter       | 23         |
| Fußzeile             | 9      | Summenpositionen    | 13, 16, 24 |
| Fußzeilen            | 21     | Tausenderabtrennung | 10         |
| Gruppenmerkmal       | 9      | Transfer-Schablonen | 12, 14     |
| IDEA 2004            | 11     | Übernahmeschablone  | 19         |
| Ident-Merkmale       | 24     | Überschriftszeilen  | 5          |
| Importassistent      | 14     | Verschiebungen      | 9          |
| Konfiguration        | 11     | Vorbehandlung       | 12         |
| Konvertierungsmasken | 5      | WinIDEA             | 21         |
| Kopfinformation      | 9      | Zeichensatz         | 11         |
| Kopfzeile            | 14, 17 | Zeichensätze        | 6          |
| Kopfzeile/Kopffeld   | 13     | Zeilenselektion     | 21         |
| Kopfzeilen           | 22     | Zeilenselektor      | 18         |
| Kopieren             | 25     | Zeilenstruktur      | 7, 22      |
| Kopierfunktion       | 25     | Zeilenumbrüche      | 7          |
| Korrekturen          | 9      |                     |            |